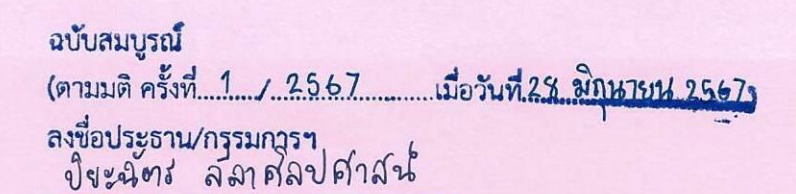

ดับธ

ปิยะฉัตร ถีลาศิลปศาสน์

คู่มือการปฏิบัติงาน เรื่อง การจัดทำฐานข้อมูลสารสนเทศการวิจัยด้านการตีพิมพ์ คณะแพทยศาสตร์วชิรพยาบาล

โดยวิธีปกติ

ของ นางชนิษฐา ปภาธนกุล ตำแหน่งนักวิชาการสถิติ ระดับปฏิบัติการ (ตำแหน่งเลขที่ พวช. 10425) ฝ่ายส่งเสริมการวิจัย คณะแพทยศาสตร์วชิรพยาบาล มหาวิทยาลัยนวมินทราธิราช

ขอประเมินเพื่อแต่งตั้งให้ดำรงตำแหน่ง

นักวิชาการสถิติ ระดับชำนาญการ (ตำแหน่งเลขที่ พวช. 10425) ฝ่ายส่งเสริมการวิจัย คณะแพทยศาสตร์วชิรพยาบาล มหาวิทยาลัยนวมินทราธิราช

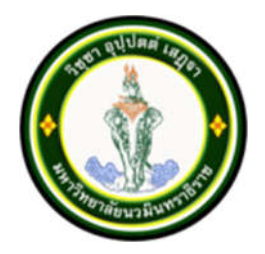

# คู่มือการปฏิบัติงาน เรื่อง การจัดทำฐานข้อมูลสารสนเทศการวิจัยด้านการตีพิมพ์ คณะแพทยศาสตร์วชิรพยาบาล

# โดยวิธีปกติ

ของ นางชนิษฐา ปภาธนกุล ตำแหน่งนักวิชาการสถิติ ระดับปฏิบัติการ (ตำแหน่งเลขที่ พวช. 10425) ฝ่ายส่งเสริมการวิจัย คณะแพทยศาสตร์วชิรพยาบาล มหาวิทยาลัยนวมินทราธิราช

# ขอประเมินเพื่อแต่งตั้งให้ดำรงตำแหน่ง

นักวิชาการสถิติ ระดับชำนาญการ (ตำแหน่งเลขที่ พวช. 10425) ฝ่ายส่งเสริมการวิจัย คณะแพทยศาสตร์วชิรพยาบาล มหาวิทยาลัยนวมินทราธิราช คู่มือการปฏิบัติงานฉบับนี้ จัดทำขึ้นโดยมีวัตถุประสงค์เพื่อรวบรวมข้อมูลผลงานวิชาการ ของบุคลากรในคณะแพทยศาสตร์วชิรพยาบาล มหาวิทยาลัยนวมินทราธิราช ที่ได้รับการตีพิมพ์ เผยแพร่ในวารสารวิชาการทั้งระดับชาติ และระดับนานาชาติ โดยประกอบด้วยวิธีการสืบค้นผลงาน ทางวิชาการในฐานข้อมูลที่เป็นที่ยอมรับในเกณฑ์การพิจารณาวารสารสำหรับการเผยแพร่ผลงาน ตามคณะกรรมการข้าราชการพลเรือนในสถาบันอุดมศึกษา (ก.พ.อ.) เพื่อนำไปใช้ประโยชน์ ในการกำหนดนโยบายของผู้บริหารในการสนับสนุนการวิจัยของบุคลากรในคณะแพทยศาสตร์ วชิรพยาบาล มหาวิทยาลัยนวมินทราธิราช รวมถึงการสืบค้นข้อมูลการตีพิมพ์ในวารสารวิชาการ ย้อนหลังของบุคลากรสายวิชาการ เพื่อใช้ในการขอกำหนดตำแหน่งทางวิชาการ

ทั้งนี้เพื่อให้การดำเนินงานดังกล่าว เป็นไปอย่างเป็นระบบ มีขั้นตอนการปฏิบัติงานที่ชัดเจน สามารถปฏิบัติตามได้อย่างถูกต้อง รวดเร็ว มีประสิทธิภาพ จึงได้จัดทำคู่มือการปฏิบัติงาน เรื่อง การจัดทำฐานข้อมูลสารสนเทศการวิจัยด้านการตีพิมพ์ คณะแพทยศาสตร์วชิรพยาบาล

ผู้จัดทำคู่มือหวังเป็นอย่างยิ่งว่าคู่มือการปฏิบัติงานฉบับนี้ จะเป็นประโยชน์ต่อบุคลากร ของคณะฯ มหาวิทยาลัย และผู้สนใจ ได้ใช้เป็นแนวทางในการสืบค้นข้อมูลได้อย่างถูกต้อง สมบูรณ์ และสามารถใช้ประโยชน์กับฐานข้อมูลได้อย่างมีประสิทธิภาพต่อไป

> นางชนิษฐา ปภาธนกุล มีนาคม 2566

# สารบัญ

| คำนำ         |                                                                 | หน้า |
|--------------|-----------------------------------------------------------------|------|
| สารบัญ       |                                                                 |      |
| บทที่ 1      | บทนำ                                                            |      |
|              | - ความเป็นมาและความสำคัญ                                        | 1    |
|              | - วัตถุประสงค์                                                  | 1    |
|              | - ประโยชน์ที่คาดว่าจะได้รับ                                     | 1    |
|              | - ขอบเขตของคู่มือปฏิบัติงาน                                     | 1    |
|              | - คำจำกัดความเบื้องต้น                                          | 1    |
| บทที่ 2      | โครงสร้างและหน้าที่ความรับผิดชอบ                                |      |
|              | - บทบาทหน้าที่ความรับผิดชอบของตำแหน่ง                           | 3    |
|              | - ลักษณะงานที่ปฏิบัติ                                           | 3    |
|              | - โครงสร้างการบริหาร                                            | 4    |
| บทที่ 3      | หลักเกณฑ์วิธีการปฏิบัติงาน                                      |      |
|              | - หลักเกณฑ์การปฏิบัติงานและวิธีการปฏิบัติงาน                    | 5    |
|              | - เงื่อนไข/ข้อสังเกต/ข้อควรระวัง/สิ่งที่ควรคำนึงในการปฏิบัติงาน | 7    |
|              | - แนวคิดที่ใช้ในการจัดทำคู่มือการปฏิบัติงาน                     | 7    |
| บทที่ 4      | เทคนิคการปฏิบัติงาน                                             |      |
|              | - ขั้นตอนการปฏิบัติงาน                                          | 9    |
|              | - วิธีการติดตามและประเมินผลการปฏิบัติงาน                        | 23   |
|              | - จรรยาบรรณ/คุณธรรม/จริยธรรมในการปฏิบัติงาน                     | 23   |
| บทที่ 5      | ปัญหาและอุปสรรค แนวทางแก้ไขและข้อเสนอแนะ                        |      |
|              | - ปัญหาและอุปสรรค แนวทางแก้ไขและข้อเสนอแนะ                      | 24   |
|              | - แนวทางพัฒนางาน                                                | 24   |
| บรรณานุ      | กรม                                                             |      |
| ภาคผนว       | ก                                                               |      |
|              | - รายชื่อผลงานวิชาการที่ได้รับการตีพิมพ์ในวารสารวิชาการ         | 27   |
|              | ของคณะแพทยศาสตร์วชิรพยาบาล                                      |      |
|              | - ฐานข้อมูลสารสนเทศการวิจัยด้านการตีพิมพ์ในวารสารระดับชาติ      | 27   |
|              | และระดับนานาชาติ                                                |      |
|              | - วิดีโอแนะนำการใช้งานฐานข้อมูลสารสนเทศการวิจัยด้านการตีพิมพ์   | 27   |
|              | ในวารสารระดับชาติและระดับนานาชาติ                               |      |
|              | - ข้อบังคับมหาวิทยาลัยนวมินทราธิราช                             | 28   |
| ประวัติผู้จ่ | <sub>ู</sub><br>วัดทำคู่มือ                                     | 29   |

# สารบัญภาพ

| ภาพที่ |                                                                       | หน้า |
|--------|-----------------------------------------------------------------------|------|
| 1      | แสดงหน้าฐานข้อมูล Scopus                                              | 10   |
| 2      | แสดงการเข้าสืบค้นบนฐานข้อมูล Scopus                                   | 10   |
| 3      | แสดงจำนวนผลงานวิชาการของบุคลากรคณะแพทยศาสตร์วชิรพยาบาล                | 11   |
| 4      | แสดงปีคริสต์ศักราชที่ต้องการสืบค้น                                    | 11   |
| 5      | แสดงตัวเลือกที่ต้องการสืบค้น                                          | 12   |
| 6      | แสดงผลงานวิชาการ ชื่อผู้นิพนธ์ รวมถึงจำนวนครั้งของการถูกอ้างอิง       | 12   |
|        | (Citations)                                                           |      |
| 7      | แสดงผลงานวิชาการ ชื่อผู้นิพนธ์ ชื่อวารสารวิชาการและวันที่ในการตีพิมพ์ | 13   |
| 8      | แสดงคุณภาพวารสาร (Quartile)                                           | 14   |
| 9      | แสดงหน้าฐานข้อมูล PubMed                                              | 15   |
| 10     | แสดงการเข้าสืบค้นบนฐานข้อมูล PubMed                                   | 15   |
| 11     | แสดงปีคริสต์ศักราชที่ต้องการสืบค้น                                    | 16   |
| 12     | แสดงผลงานวิชาการ ชื่อผู้นิพนธ์ ชื่อวารสารวิชาการและวันที่ในการตีพิมพ์ | 16   |
| 13     | แสดงการสืบค้นรายละเอียดของวารสาร                                      | 17   |
| 14     | แสดงรายละเอียดของวารสาร                                               | 17   |
| 15     | แสดงการเข้าสืบค้นบนฐานข้อมูล TCI (1)                                  | 18   |
| 16     | แสดงการเข้าสืบค้นบนฐานข้อมูล TCI (2)                                  | 18   |
| 17     | แสดงการเข้าสืบค้นจากสังกัดของผู้นิพนธ์                                | 19   |
| 18     | แสดงวิธีการสืบค้น                                                     | 19   |
| 19     | แสดงปีคริสต์ศักราชที่ต้องการสืบค้น                                    | 19   |
| 20     | แสดงผลงานวิชาการ ชื่อผู้นิพนธ์ ชื่อวารสารวิชาการและวันที่ในการตีพิมพ์ | 20   |
| 21     | แสดงการสืบค้นค่า TCI                                                  | 20   |
| 22     | แสดงการนำชื่อวารสารวิชาการไปสืบค้น                                    | 21   |
| 23     | แสดงการสืบค้นค่า Impact factor (1)                                    | 21   |
| 24     | แสดงการสืบค้นค่า Impact factor (2)                                    | 21   |
| 25     | แสดงปีพุทธศักราชที่ต้องการสืบค้น                                      | 22   |
| 26     | แสดงค่า Impact factor ของวารสาร                                       | 22   |

## บทที่ 1 บทนำ

#### 1.1 ความเป็นมาและความสำคัญ

ฝ่ายส่งเสริมการวิจัย คณะแพทยศาสตร์วชิรพยาบาล มหาวิทยาลัยนวมินทราธิราช มีหน้าที่ ในการสืบค้นและรวบรวมผลงานวิชาการที่ได้รับการตีพิมพ์ในวารสารระดับชาติและนานาชาติ ของบุคลากรคณะแพทยศาสตร์วชิรพยาบาล มหาวิทยาลัยนวมินทราธิราช โดยมีเกณฑ์การพิจารณาวารสาร สำหรับการเผยแพร่ผลงานตามคณะกรรมการข้าราชการพลเรือนในสถาบันอุดมศึกษา (ก.พ.อ.) กำหนดไว้ การรวบรวมผลงานวิชาการดังกล่าว ผู้จัดทำคู่มือได้ดำเนินการในการบันทึกผลงานวิชาการ ในโปรแกรม Google Sheets โดยการบันทึกจำแนกรายชื่อ ประเภทและระดับของวารสารในแต่ละปี แยกสังกัด/ภาควิชาของผู้วิจัย เป็นต้น ทั้งนี้เพื่อความถูกต้องและรวดเร็ว ลดระยะเวลาในการสืบค้น ข้อมูลดังกล่าว ผู้จัดทำคู่มือจึงรวบรวมข้อมูลในรูปแบบ Looker Studio อันจะมีผลต่อการลด ระยะเวลาในการสืบค้นข้อมูล เพื่อนำมาจัดทำรายงานประจำปี ตอบตัวชี้วัดต่าง ๆ รวมถึงการวิเคราะห์ ภาพรวมศักยภาพของผู้วิจัย/บุคลากรของคณะแพทยศาสตร์วชิรพยาบาล มหาวิทยาลัยนวมินทราธิราช ซึ่งการจัดการข้อมูลดังกล่าวจะส่งผลต่อการกำหนดนโยบายของผู้บริหารในการสนับสนุนการวิจัย ของบุคลากรในคณะแพทยศาสตร์วชิรพยาบาลต่อไป

#### 1.2 วัตถุประสงค์

เพื่อรวบรวม และการจัดเก็บข้อมูลการตีพิมพ์ผลงานวิชาการในวารสารระดับชาติ และนานาชาติของบุคลากรคณะแพทยศาสตร์วชิรพยาบาล มหาวิทยาลัยนวมินทราธิราช

## 1.3 ประโยชน์ที่คาดว่าจะได้รับ

 1.3.1 ได้ระบบการบริหารจัดการข้อมูลการตีพิมพ์ผลงานวิชาการในวารสารระดับชาติ และนานาชาติ

1.3.2 ลดระยะเวลาในการดำเนินการสืบค้นข้อมูล การนำข้อมูลมาวิเคราะห์ และเพิ่ม ประสิทธิภาพในการทำงาน

## 1.4 ขอบเขตของคู่มือการปฏิบัติงาน

1.4.1 ขั้นตอนการสืบค้นข้อมูลผลงานวิชาการจากฐานข้อมูล Scopus PubMed และ TCI
 1.4.2 ข้อมูลการตีพิมพ์ผลงานวิชาการในวารสารวิชาการของบุคลากรคณะแพทยศาสตร์
 วชิรพยาบาล ในช่วงระหว่างปี พ.ศ. 2563 - 2566

## 1.5 คำจำกัดความเบื้องต้น

ผลงานวิชาการ หมายถึง งานศึกษาหรืองานค้นคว้าอย่างมีระบบ เช่น ผลงานวิจัย ผลงาน สร้างสรรค์ ผลงานวิชาการเพื่ออุตสาหกรรม สิทธิบัตร กรณีศึกษา (Case study) เป็นต้น

วารสารระดับชาติและนานาชาติ หมายถึง วารสารที่ได้รับการตีพิมพ์ในฐานข้อมูลที่เป็น ที่ยอมรับตามฐานข้อมูล ก.พ.อ. บุคลากรคณะแพทยศาสตร์วชิรพยาบาล หมายถึง ข้าราชการ พนักงานมหาวิทยาลัย ที่ปฏิบัติงานในคณะแพทยศาสตร์วชิรพยาบาล

ค่า Citations หมายถึง จำนวนครั้งของการถูกอ้างอิงในผลงานวิชาการที่ได้รับการตีพิมพ์ ในวารสารวิชาการ

ค่า Quartile หมายถึง การจัดลำดับคุณภาพวารสารวิชาการระดับนานาชาติ โดยสามารถ แบ่งออกเป็น 4 กลุ่ม ได้แก่ Quartile 1 (Q1), Quartile 2 (Q2), Quartile 3 (Q3) และ Quartile 4 (Q4)

ค่า TCI หมายถึง การจัดลำดับคุณภาพวารสารวิชาการระดับชาติ โดยสามารถแบ่งออกเป็น 3 กลุ่ม ได้แก่ TCI 1, TCI 2 และ TCI 3

ค่า Impact factor (IF) หมายถึง จำนวนครั้งโดยเฉลี่ยที่บทความของวารสารนั้นจะได้รับ การอ้างอิงในแต่ละปี

เลขมาตรฐานสากลประจำวารสาร (International Standard Serial Number : ISSN) หมายถึง รหัสเฉพาะที่กำหนดให้แก่สิ่งพิมพ์ต่อเนื่องแต่ละรายชื่อมีจุดมุ่งหมายเพื่อใช้สำหรับสืบค้นข้อมูล ควบคุม ตรวจสอบ การรวบรวมวารสารและแลกเปลี่ยนข่าวสารหรือการติดต่อต่าง ๆ เกี่ยวกับวารสาร

## บทที่ 2 โครงสร้างและหน้าที่ความรับผิดชอบ

#### 2.1 บทบาทหน้าที่ความรับผิดชอบของตำแหน่ง

ฝ่ายส่งเสริมการวิจัย เป็นกลุ่มภารกิจสนับสนุน จัดตั้งขึ้นตามข้อบังคับมหาวิทยาลัยนวมินทราธิราช ว่าด้วยการแบ่งหน่วยงานภายในของคณะแพทยศาสตร์วชิรพยาบาล พ.ศ.2557 มีหน้าที่ให้บริการ ด้านการวิจัย โดยส่งเสริมสนับสนุนอบรมความรู้ด้านการวิจัยแก่บุคลากร เช่น การให้คำปรึกษาด้านวิจัย ด้านชีวสถิติ และพิจารณาจริยธรรมการวิจัยโดยคณะกรรมการพิจารณาจริยธรรมการวิจัยในคน มีหน้าที่รับรองหรือไม่รับรองโครงการวิจัยที่ส่งมาเพื่อขอรับการพิจารณา และตรวจสอบ ติดตาม ความก้าวหน้าของโครงการวิจัยที่ผ่านการรับรองโดยคณะกรรมการฯ ให้คำปรึกษาและช่วยเหลือ ด้านการพัฒนาโครงร่างการวิจัยที่ผ่านการรับรองโดยคณะกรรมการฯ ให้คำปรึกษาและช่วยเหลือ ด้านการพัฒนาโครงร่างการวิจัย การตรวจสอบงบประมาณวิจัย ช่วยเหลือและประสานงาน ให้แก่ผู้วิจัยที่จะขอทุนส่งเสริมการวิจัยทั้งภายในและภายนอก การจัดเตรียมเอกสารหลักฐาน ประกอบการเบิก – จ่าย และติดตามความก้าวหน้าของโครงการวิจัยที่ได้รับทุนสนับสนุน การขอทุน สนับสนุนการตีพิมพ์แผยแพร่ผลงานวิจัยในวารสารวิชาการ รวมทั้งบริการช่วยเหลือการทำสัญญาทุนวิจัย ภายนอกทั้งภาครัฐและภาคเอกชน ช่วยเหลือและประสานงานในการขออนุมัติด้านจริยธรรมการวิจัย บริการด้านสารสนเทศเพื่อการวิจัย ได้แก่ จัดทำและพัฒนาฐานข้อมูลต่าง ๆ ที่เกี่ยวกับตัวชี้วัดด้านวิจัย ฐานข้อมูลผลงานวิชาการที่ตีพิมพ์ในวารสารต่าง ๆ ทั้งระดับชาติและนานาชาติ จัดการประกวด ผลงานวิจัยในงานประชุมวิชาการของคณะและมหาวิทยาลัย สนับสนุนให้มีผู้ช่วยนักวิจัยและนักวิจัย เพื่อช่วยเหลือผู้วิจัยให้สามารถผลิตงานวิจัยออกมาได้ตามเป้าหมายของคณะแพทยศาสตร์วชิรพยาบาล

#### 2.2 ลักษณะงานที่ปฏิบัติ

นักวิชาการสถิติของฝ่ายส่งเสริมการวิจัย คณะแพทยศาสตร์วชิรพยาบาล ปฏิบัติหน้าที่เกี่ยวกับ การพัฒนาและดูแลเว็บไซต์เพื่อเผยแพร่ข้อมูลสารสนเทศและข้อมูลความรู้จากงานวิจัย สืบค้นข้อมูล ผลงานวิชาการของบุคลากรคณะแพทยศาสตร์วชิรพยาบาล ที่ได้รับการตีพิมพ์จากฐานข้อมูล ที่เป็นที่ยอมรับในระดับชาติและระดับนานาชาติ ตามเอกสารแนบท้ายประกาศเกณฑ์การพิจารณา วารสารสำหรับการเผยแพร่ผลงานตามคณะกรรมการข้าราชการพลเรือนในสถาบันอุดมศึกษา (ก.พ.อ.) เพื่อติดตามผลลัพธ์งานวิจัยของคณะแพทยศาสตร์วชิรพยาบาลทุกปีอย่างต่อเนื่อง เผยแพร่ และประชาสัมพันธ์ด้านการวิจัยองในเว็บไซต์ของฝ่ายส่งเสริมการวิจัย และสื่อต่าง ๆ ของคณะแพทยศาสตร์วชิรพยาบาล จัดทำรายงานสถิติที่เกี่ยวกับงานวิจัยอื่น ๆ เพื่อเผยแพร่ ให้กับหน่วยงานภายในและภายนอก จัดทำรายงานประจำปีด้านการวิจัย รวบรวม จัดเก็บและบันทึก ข้อมูลภาระงานด้านการวิจัยของอาจารย์ รายงานข้อมูลตัวชี้วัดเสนอผู้บริหาร ช่วยเหลือ และประสานงานกับผู้วิจัยที่ขอทุนสนับสนุนการตีพิมพ์เผยแพร่ผลงานวิจัยในวารสารวิชาการ ตรวจสอบและสรุปค่าใช้บริการห้องตรวจปฏิบัติการ/การตรวจทางรังสีฯ และการตรวจพิเศษอื่น ๆ ที่ได้รับการมอบหมายจากผู้บังคับบัญชาและการปฏิบัติหน้าที่อื่นที่เกี่ยวข้อง

## 2.3 โครงสร้างการบริหาร

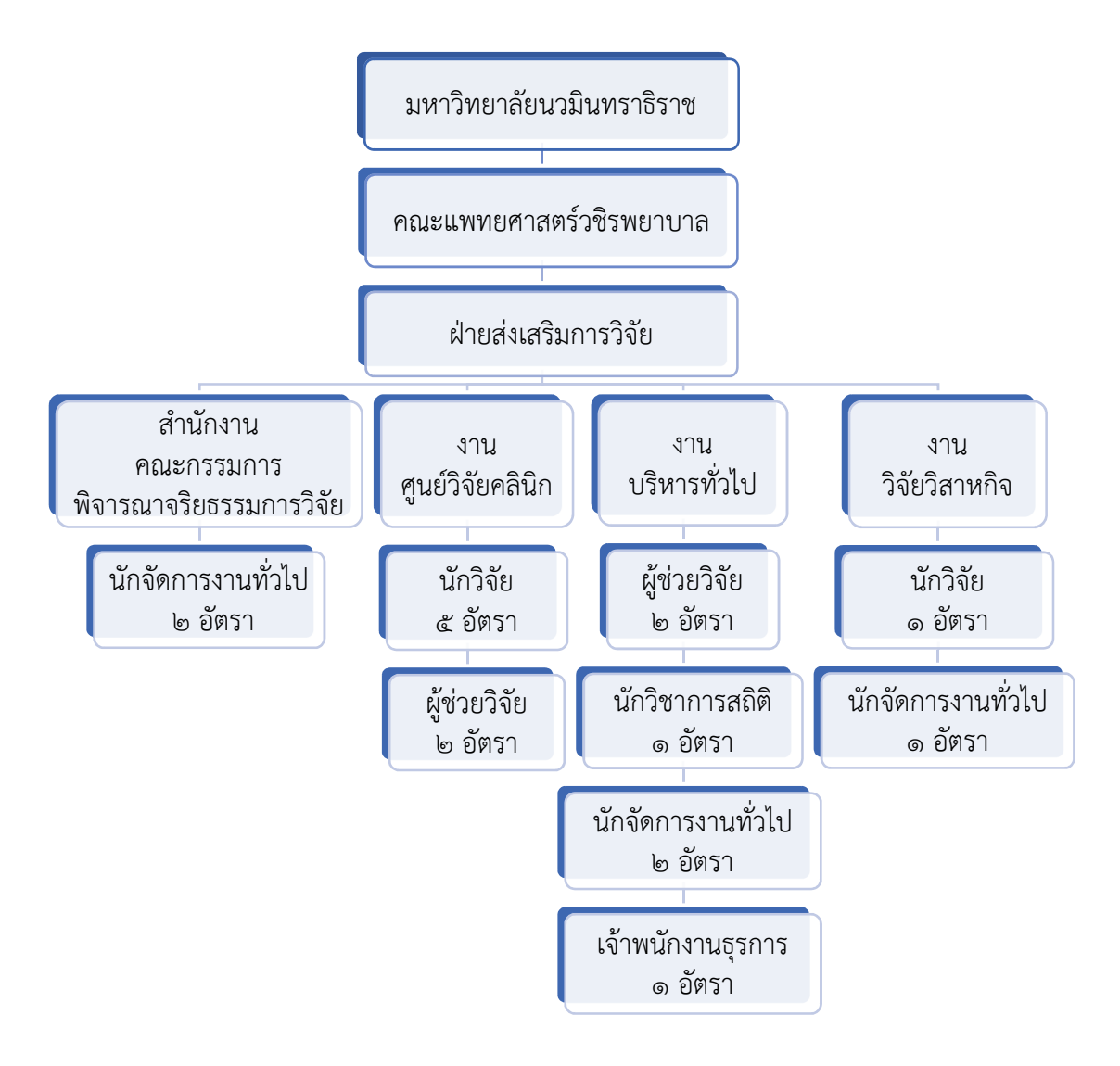

## บทที่ 3 หลักเกณฑ์วิธีการปฏิบัติงาน

#### 3.1 หลักเกณฑ์การปฏิบัติงานและวิธีการปฏิบัติงาน

การสืบค้นข้อมูลผลงานวิชาการจากฐานข้อมูล จำนวน 3 ฐานข้อมูล ได้แก่

3.1.1 ฐานข้อมูล Scopus

Scopus เป็นฐานข้อมูลบรรณานุกรมและสาระสังเขปของบทความวารสาร ครอบคลุมเนื้อหาในสาขาวิชาต่าง ๆ ได้แก่ Life Sciences, Physical Sciences, Health Sciences และ Social Sciences รวมทั้งยังมีข้อมูลบางส่วนจาก Conference Proceeding และ Book สามารถ Link ต่อไปยังแหล่งให้บริการเอกสารฉบับเต็มในหน้าเว็บไซต์ของวารสารวิชาการ

ทั้งนี้ฐานข้อมูล Scopus ยังสามารถแสดงจำนวนครั้งของการถูกอ้างอิง (Citations) และแสดงคุณภาพวารสาร (Quartile) ได้อีกด้วย

การสืบค้นด้วยฐานข้อมูล Scopus สามารถดำเนินการตามขั้นตอน ดังนี้

1. เข้าใช้งานบนฐานข้อมูล Scopus ที่ <u>www.scopus.com</u>

2. เลือกเมนู Q Search และเลือก Organizations พิมพ์สังกัดของผู้นิพนธ์เพื่อสืบค้น

3. เลือก Documents, affiliation only จะปรากฏผลงานวิชาการทั้งหมดของสังกัด

ที่สืบค้น

4. เลือกปีที่ต้องการสืบค้นจะปรากฏเฉพาะผลงานวิชาการที่ได้รับการตีพิมพ์ในปีนั้น ๆ และเลือก Limit to

5. ปรากฏชื่อผลงานวิชาการ ชื่อผู้นิพนธ์ รวมถึงจำนวนครั้งของการถูกอ้างอิง (Citations)

6. เลือกชื่อผลงานวิชาการ จะปรากฏชื่อผู้นิพนธ์ สังกัด ชื่อวารสารวิชาการและวันที่ ในการตีพิมพ์ ISSN รวมถึงปรากฏที่อยู่ของผลงานวิชาการฉบับเต็มในหน้าเว็บไซต์ของวารสารวิชาการ

7. สามารถสืบค้นคุณภาพวารสาร (Quartile) โดยเลือกชื่อวารสารวิชาการที่ปรากฏ สามารถจัดกลุ่มคุณภาพวารสาร (Quartile) ตามค่า Percentile ดังนี้

Q1 = ค่า Percentile มากกว่า 75%

Q2 = ค่า Percentile มากกว่า 50% แต่น้อยกว่าหรือเท่ากับ 75%

Q3 = ค่า Percentile มากกว่า 25% แต่น้อยกว่าหรือเท่ากับ 50%

Q4 = ค่า Percentile น้อยกว่า 25%

3.1.2 ฐานข้อมูล PubMed

PubMed เป็นฐานข้อมูลที่ให้บริการสืบค้นได้ฟรี พัฒนาขึ้นโดย the National Center for Biotechnology Information (NCBI) ให้ข้อมูลบรรณานุกรม บทคัดย่อ และเอกสารฉบับเต็ม ของบทความวารสารจากทั่วโลก เนื้อหาครอบคลุมทางด้านแพทย์ พยาบาล ทันตแพทย์ สัตวแพทย์ ระบบการดูแลสุขภาพ และวิทยาศาสตร์การแพทย์

้ การสืบค้นด้วยฐานข้อมูล PubMed สามารถดำเนินการตามขั้นตอน ดังนี้

1. เข้าใช้งานบนฐานข้อมูล PubMed ที่ <u>https://pubmed.ncbi.nlm.nih.gov</u>

2. พิมพ์สังกัดของผู้นิพนธ์เพื่อสืบค้น และกด Search

3. เลือกปีที่ต้องการสืบค้นจะปรากฏเฉพาะผลงานวิชาการที่ได้รับการตีพิมพ์ในปีนั้น ๆ

 4. เลือกชื่อผลงานวิชาการ จะปรากฏชื่อผู้นิพนธ์ สังกัด ชื่อวารสารวิชาการและวันที่ ในการตีพิมพ์ รวมถึงปรากฏที่อยู่ของผลงานวิชาการฉบับเต็มในหน้าเว็บไซต์ของวารสารวิชาการ

5. สืบค้นรายละเอียดของวารสาร โดยกดเลือกเมนู Search in NLM Catalog ตรงชื่อวารสารวิชาการ

3.1.3 ฐานข้อมูล TCI

ศูนย์ดัชนีการอ้างอิงวารสารไทย หรือ ศูนย์ TCI (Thai-Journal Citation Index Centre) เป็นหน่วยงานกลางที่ทำหน้าที่พัฒนาฐานข้อมูลเพื่อการสืบค้นผลงานวิจัยและผลงาน วิชาการตลอดจนข้อมูลการอ้างอิงของบทความที่ตีพิมพ์ในวารสารวิชาการไทย

**การสืบค้นด้วยฐานข้อมูล TCI** สามารถดำเนินการตามขั้นตอน ดังนี้

1. เข้าใช้งานบนฐานข้อมูล TCI ที่ <u>www.tci-thailand.org</u>

2. เลือกเมนู Advanced Search

3. เลือก Affiliation เพื่อสืบค้นจากสังกัดของผู้นิพนธ์

4. กด Search

5. เลือกปีที่ต้องการสืบค้นจะปรากฏเฉพาะผลงานวิชาการที่ได้รับการตีพิมพ์ในปีนั้น ๆ และจำนวนครั้งของการถูกอ้างอิง (Citations)

 6. เลือกชื่อผลงานวิชาการ จะปรากฏชื่อผู้นิพนธ์ สังกัด ชื่อวารสารวิชาการและวันที่ ในการตีพิมพ์

7. หลังจากทราบชื่อวารสารวิชาการแล้ว สามารถสืบค้นค่า TCI โดยเลือกเมนู ฐานข้อมูล TCI และเลือกรายชื่อวารสารในฐานข้อมูล TCI

8. นำชื่อวารสารวิชาการไปสืบค้น

สามารถจัดกลุ่มค่า TCI ดังนี้

กลุ่มที่ 1 : วารสารที่ผ่านการรับรองคุณภาพ และอยู่ในฐานข้อมูล TCI และจะถูก คัดเลือกเข้าสู่ฐานข้อมูล ASEAN Citation Index (ACI) ต่อไป เป็นวารสารกลุ่มที่นักวิชาการควรเลือก ลงตีพิมพ์ผลงานวิชาการเป็นอันดับแรก

กลุ่มที่ 2 : วารสารที่ผ่านการรับรองคุณภาพ และอยู่ในฐานข้อมูล TCI เป็นวารสาร กลุ่มที่นักวิชาการควรเลือกลงตีพิมพ์ผลงานวิชาการเป็นอันดับรอง

กลุ่มที่ 3 : วารสารที่ไม่ผ่านการรับรองคุณภาพ และอาจไม่ปรากฎอยู่ในฐานข้อมูล TCI ในอนาคต

9. สืบค้นค่า Impact factor (IF) โดยเลือกเมนู ค่า T-JIF และเลือก ค่า Thai-Journal Impact factor

10. เลือกปีที่ต้องการสืบค้น และกด แสดงผล

3.1.4 Looker Studio

Looker Studio ตัวช่วยจัดทำข้อมูลให้แสดงอยู่บนหน้า Dashboard สะดวก ต่อการทำความเข้าใจ ง่ายต่อการอ่าน ทั้งการเข้าถึงข้อมูล การจำแนกข้อมูล การนำเสนอข้อมูล เปรียบเทียบข้อมูล รวมถึงการคำนวณข้อมูล ช่วยลดเวลาในการทำงานและช่วยลดความผิดพลาดของงาน ได้อย่างมีประสิทธิภาพ ซึ่ง Looker Studio นี้เหมาะสำหรับการทำงานที่อยากให้เห็นภาพรวม ของข้อมูลแบบง่ายๆ มีระเบียบและสวยงาม หรือเหมาะสำหรับบริษัทหรือองค์กร ที่ใช้ Google Services และกำลังต้องการทำการวิเคราะห์ข้อมูล (Data Analytics) และการแสดงผล ของข้อมูล (Data Visualization) ซึ่งการใช้ Looker Studio มาช่วยทำการวิเคราะห์ข้อมูล หรือการแสดงผลข้อมูลนั้น สามารถช่วยจัดการข้อมูลของงานที่มีความยุ่งยากซับซ้อนให้ง่ายขึ้น ทั้งยังใช้งานฟรี ไม่มีค่าใช้จ่ายเพียงแค่มี Gmail ก็สามารถเข้าใช้งานได้ทันที

## 3.2 เงื่อนไข/ข้อสังเกต/ข้อควรระวัง/สิ่งที่ควรคำนึงในการปฏิบัติงาน

ผู้ปฏิบัติงานควรตั้งข้อสังเกต ข้อควรระวัง และสิ่งที่ควรคำนึงในการปฏิบัติงาน ดังนี้ 3.2.1 ควรศึกษาวิธีการสืบค้นแต่ละฐานข้อมูลให้ละเอียดและชัดเจน ระมัดระวัง การซ้ำซ้อนของข้อมูล

3.2.2 ควรตั้งข้อสังเกต เพื่อคาดการณ์ข้อคำถามหรือตัวชี้วัดที่จะเกิด ว่าฐานข้อมูลสารสนเทศนี้ ครอบคลุมการใช้งานหรือไม่ และปรับปรุงฐานข้อมูลเพื่อตอบสนองการใช้งานให้มากที่สุด

3.2.3 สำรองข้อมูล หรือจำกัดผู้เข้าฐานข้อมูลสารสนเทศ (Google Sheet) ให้เป็นเพียง "ผู้มีสิทธิ์อ่าน" เท่านั้น เพื่อป้องกันการลบข้อมูล หรือแก้ไขข้อมูล โดยให้ผู้สนใจหรือบุคลากรที่ต้องการ เข้าถึงข้อมูลผลงานวิชาการดังกล่าวสืบค้นในรูปแบบ Looker Studio

## 3.3 แนวคิดที่ใช้ในการจัดทำคู่มือการปฏิบัติงาน

แนวคิดที่ใช้ในการจัดทำคู่มือการปฏิบัติงาน ใช้แนวคิดจาก DEMING CYCLE : PDCA วงจรคุณภาพ โดย Dr.Edward W. Deming

3.3.1 ความหมายของ PDCA

เมื่อมีองค์กร ย่อมมีการทำงานหรือกิจกรรมต่าง ๆ ภายใน เพื่อให้บรรลุวัตถุประสงค์ ของการจัดตั้งองค์กร ซึ่งการทำงานนั้นมีขอบเขตที่ครอบคลุมในหน่วยงานใหญ่ คือ ทั่วทั้งองค์กร ขอบเขตระดับฝ่าย ส่วน แผนก กลุ่ม และงานในส่วนพนักงานแต่ละคน วงจร PDCA จะเป็นเครื่องมือ บริหารงานที่มีความสำคัญต่อการทำงานในทุก ๆ ระดับ หรือกล่าวได้ว่า ทุกงานต้องมี PDCA ซึ่ง PDCA ในระดับบุคคลแต่ละคน ก็มีความสำคัญไม่ยิ่งหย่อนไปกว่าการทำงานระดับองค์กร เพราะความสำเร็จขององค์กรเกิดจากความพยายามของทุกฝ่ายที่เกี่ยวข้องนั่นเอง

P : Plan หมายถึง การกำหนดโครงการ/แผนงาน/กิจกรรม และการกำหนดวัตถุประสงค์/ เป้าหมายรวมถึงการกำหนดค่าชี้วัดความสำเร็จของเป้าหมาย (Key Performance Indicator : KPI's) ให้สอดคล้องกับวิสัยทัศน์ พันธกิจ นโยบายและวัตถุประสงค์

D : Do หมายถึง การปฏิบัติหน้าที่ตามแผนที่กำหนดไว้ให้มีประสิทธิผลประสิทธิภาพ และคุณธรรม

C : Check หมายถึง การควบคุม (Controlling) การเฝ้าระวัง (Monitoring) การตรวจ ติดตาม (Audit) การวัด (Measurement) การประเมินผลการปฏิบัติงาน (Performance indicators) เปรียบเทียบกับค่าชี้วัดความสำเร็จของเป้าหมาย (KPI's) A : Corrective Action หมายถึง การทบทวนกระบวนการปฏิบัติงาน และผลการ ปฏิบัติงานที่เกิดขึ้นโดยเรียนรู้จากข้อบกพร่องแล้วนำมาแก้ไขปรับปรุงให้ดีขึ้นและหาทางป้องกัน ไม่ให้ปัญหาและข้อบกพร่องเกิดขึ้นซ้ำอีก

## บทที่ 4 เทคนิคการปฏิบัติงาน

## 4.1 ขั้นตอนการปฏิบัติงาน

การสืบค้นผลงานทางวิชาการในฐานข้อมูลที่เป็นที่ยอมรับในเกณฑ์การพิจารณาวารสาร สำหรับการเผยแพร่ผลงานตามคณะกรรมการข้าราชการพลเรือนในสถาบันอุดมศึกษา (ก.พ.อ.) สามารถสืบค้นได้จากหลายฐานข้อมูล และเพื่อให้การดำเนินงาน เป็นไปอย่างเป็นระบบ มีขั้นตอน การปฏิบัติงานที่ชัดเจน สามารถปฏิบัติตามได้อย่างถูกต้อง รวดเร็ว มีประสิทธิภาพ สามารถ ปฏิบัติงานตามขั้นตอน ดังนี้

> ขั้นตอนการปฏิบัติงาน (Flowchart) การสืบค้นผลงานทางวิชาการในฐานข้อมูลที่เป็นที่ยอมรับในเกณฑ์ ก.พ.อ.

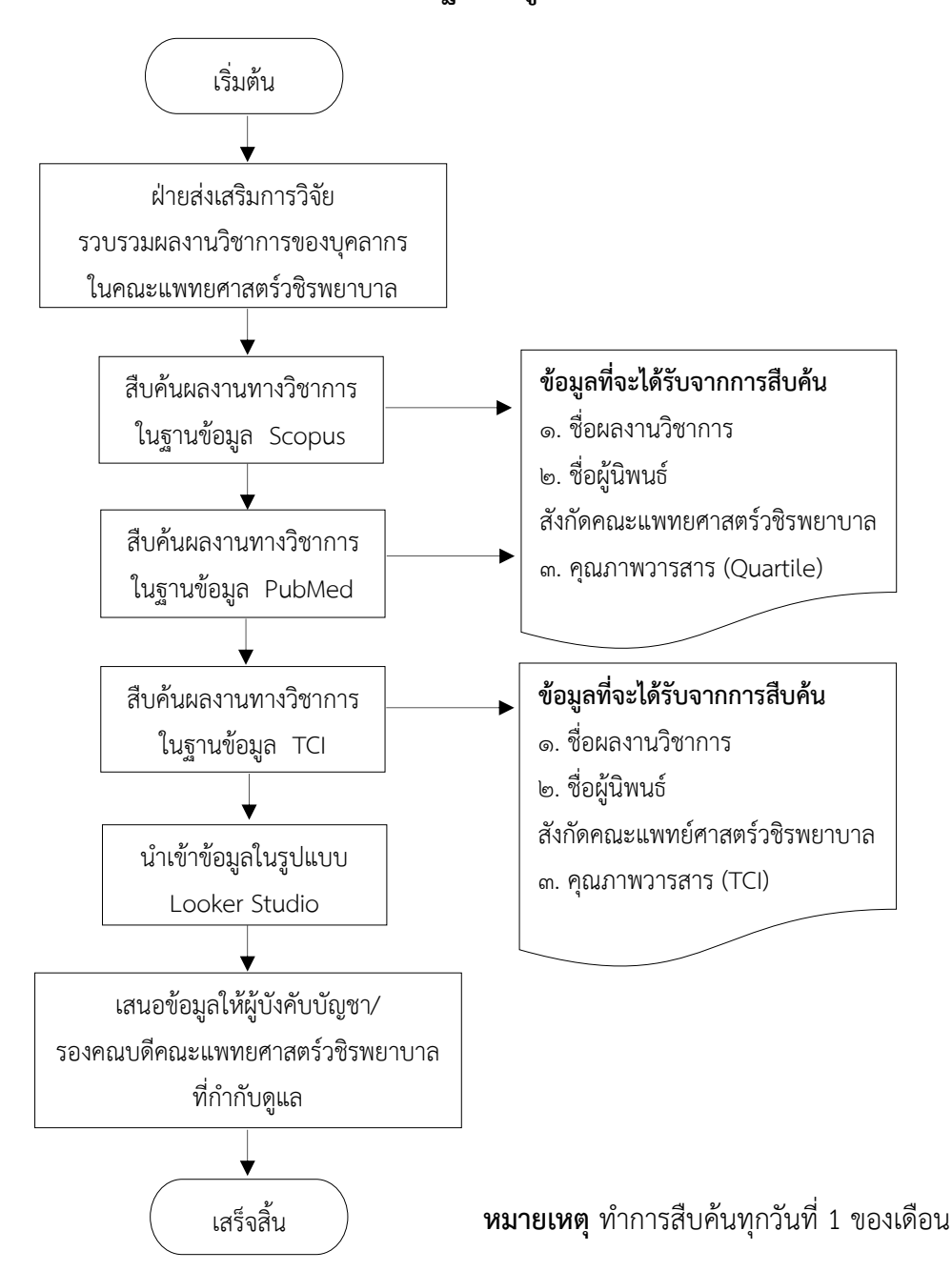

จากขั้นตอนการปฏิบัติงาน (Flowchart) การสืบค้นผลงานทางวิชาการในฐานข้อมูลที่เป็น ที่ยอมรับในเกณฑ์ ก.พ.อ. สามารถอธิบายรายละเอียดขั้นตอนการสืบค้นผลงานวิชาการ ดังนี้

**4.1.1 การสืบค้นด้วยฐานข้อมูล Scopus** สามารถดำเนินการตามขั้นตอน ดังนี้ **ขั้นตอนที่ 1** เข้าใช้งานบนฐานข้อมูล Scopus ที่ <u>www.scopus.com</u>

| ⇒ c     | C :scopus.com/search/form.un?display=basic#basic    |                    |             |                |            |     | 20             | * 🛯 🧌   | • • |
|---------|-----------------------------------------------------|--------------------|-------------|----------------|------------|-----|----------------|---------|-----|
| Brought | nt to you by Navamindradhiraj University            |                    |             |                |            |     |                |         | Î   |
|         | Scopus                                              | Q Search           | Lists       | Sources        | SciVal 7   | 0 🟛 | Create account | Sign in | L   |
|         | Start exploring                                     |                    |             |                |            |     |                |         |     |
|         | Documents Authors Researcher Discovery              | Organizatio        | ons         |                |            |     | Search tips ③  |         |     |
|         |                                                     |                    |             |                |            |     |                |         |     |
|         | Search within Article title, Abstract, Keywords     | earch documents    | *           |                |            |     |                |         | 1   |
|         | + Add search field 😫 Add date range Advanced docume | nt search 🗲        |             |                |            |     | Search Q       |         |     |
|         | Search History Saved Searches                       |                    |             |                |            |     |                |         |     |
|         |                                                     |                    |             |                |            |     |                |         |     |
|         | Sta                                                 | rt searching and y | our history | will appear he | re. If you |     |                |         |     |
|         | ภาพที่ 1                                            | แสดงหน้            | ์าฐาเ       | เข้อมูล        | Scopu      | JS  |                |         |     |

้ขั้นตอนที่ 2 เลือกเมนู 🔍 Search และเลือก Organizations พิมพ์ชื่อสังกัดของผู้นิพนธ์เพื่อสืบค้น

| E. | Scopus Q Search Lists Sources SciVal ↗ ⑦ ፹ Create account           | Sign in |
|----|---------------------------------------------------------------------|---------|
|    | Start exploring                                                     |         |
|    | Documents Authors Researcher Discovery Organizations Search tips () |         |
|    | Search organizations<br>vajira hospital                             |         |
|    | Vajira Hospital<br>Navamindradhiraj University                      |         |

**ภาพที่ 2** แสดงการเข้าสืบค้นบนฐานข้อมูล Scopus

ขั้นตอนที่ 3 เลือก Documents, affiliation only จะปรากฎผลงานวิชาการทั้งหมดของสังกัดที่สืบค้น

|                                                                                                    | 0352                                           |                                                                                                    |                                             |                                                                                                |
|----------------------------------------------------------------------------------------------------|------------------------------------------------|----------------------------------------------------------------------------------------------------|---------------------------------------------|------------------------------------------------------------------------------------------------|
| /ajira Hospital<br>angkok<br>haliand<br>filiation ID: 60020352<br>filiation ID: 60020352<br>(Faculty Of Medicine) (Bma Med<br>exuments, affiliation only Au  | iraj University)<br>ical College And<br>sthors | (Faculty Of Medicine Vajira Hospital) (University G<br>I Vajira Hospital) (Navamindrahiraj University) (V | Of Bangkok Metropolis)<br>fachira Hospital) | Affiliation profile actions<br>Give feedback<br>Set document alert<br>Export subject area data |
| 057 6:                                                                                                    | 50                                             |                                                                                                    |                                             |                                                                                                |
| 057 6:<br>Documents by subject area Collaboratin                                                                                                    | 50<br>ng affiliatio                            | ons Documents by source<br>Sort by: Document count (high-                                                 | -low) 🔽 V                                   | ajira Hospital                                                                                 |
| 057 6:<br>Documents by subject area Collaboration<br>Medicine                                                                                                | 50<br>ng affiliatio<br>904                     | ons Documents by source<br>Sort by: Document count (high-                                                 | -low) V                                     | ajira Hospital                                                                                 |
| 057 6:<br>Documents by subject area Collaboratin<br>Medicine.<br>Biochemistry, Genetics and Molecular Bio                                                    | 50<br>ng affiliatio<br>904<br>121              | ons Documents by source Sort by Document count (high- Psychology Social Sciences                          | -low) 🔽 V<br>9<br>9                         | ajira Hospital                                                                                 |
| 057 6:<br>Documents by subject area Collaboratia<br>Medicine<br>Biochemistry, Genetics and Molecular Bio<br>Immunology and Microbiology                      | 50<br>ng affiliatio<br>904<br>121<br>57        | Psychology<br>Social Sciences<br>Veterinary                                                               | -low) V<br>9<br>9<br>9                      | ajira Hospital                                                                                 |
| 057 6:<br>Documents by subject area Collaboratia<br>Medicine<br>Biochemistry, Genetics and Molecular Bio<br>Immunology and Microbiology<br>Multidisciplinary | 50<br>ng affiliatio<br>904<br>121<br>57<br>47  | Psychology<br>Social Sciences<br>Veterinary<br>Computer Science                                           | -low) V<br>9<br>9<br>9<br>9<br>8            | ajira Hospital                                                                                 |

ภาพที่ 3 แสดงจำนวนผลงานวิชาการของบุคลากรคณะแพทยศาสตร์วชิรพยาบาล

**ขั้นตอนที่ 4** เลือกปีที่ต้องการสืบค้นจะปรากฏเฉพาะผลงานวิชาการที่ได้รับการตีพิมพ์ในปีนั้น ๆ

|         |                                                                                                    | Document title                                                                                          | Authors                                                                                                    | Year                                                                                                    | Source                                                                                                    | Cited b                                                                                                    |
|---------|----------------------------------------------------------------------------------------------------|----------------------------------------------------------------------------------------------------|----------------------------------------------------------------------------------------------------|----------------------------------------------------------------------------------------------------|----------------------------------------------------------------------------------------------------|----------------------------------------------------------------------------------------------------|
| ^       | 1                                                                                                    | Frailty assessment tools in the emergency                                                               | Wolf, L.A., Lo, A.X., Serina, P.,                                                                                                    | 2024                                                                                                    | JACEP Open                                                                                                    |                                                                                                    |
| (432) > |                                                                                                    | department: A geriatric emergency department<br>guidelines 2.0 scoping review                           | (), Sano, E., Liu, S.W.                                                                                                    |                                                                                                    | 5(1),e13084                                                                                                    |                                                                                                    |
| (303) > |                                                                                                    | Open Access                                                                                             |                                                                                                    |                                                                                                    |                                                                                                    |                                                                                                    |
| (37) >  | *                                                                                                    | View abstract - View at Publisher Related docu                                                          | ments                                                                                                    |                                                                                                    |                                                                                                    |                                                                                                    |
| (65) >  |                                                                                                    |                                                                                                    | inanis.                                                                                                    |                                                                                                    |                                                                                                    |                                                                                                    |
| (318) > | □ 2                                                                                                    | Microsurgical partial trapping for the treatment                                                        | Techasrisaksakul, K.,                                                                                                    | 2024                                                                                                    | World Neurosurgery: X                                                                                                    |                                                                                                    |
|         | -                                                                                                    | of unclippable vertebral artery aneurysms:<br>Experience from 27 patients and review of                 | Sriamornrattanakul, K.,<br>Akharathammachote, N., (),                                                                                                    |                                                                                                    | 21,100256                                                                                                    |                                                                                                    |
| ~       |                                                                                                    | literature<br>Open Access                                                                               | Mongkolratnan, A., Ariyaprakai,<br>C.                                                                                                    |                                                                                                    |                                                                                                    |                                                                                                    |
| (3) >   |                                                                                                    | View abstract                                                                                           | ments                                                                                                    |                                                                                                    |                                                                                                    |                                                                                                    |
| (142) > |                                                                                                    |                                                                                                    |                                                                                                    |                                                                                                    |                                                                                                    |                                                                                                    |
| (150) > | 3                                                                                                    | Pseudotyped zoonotic thogotoviruses exhibit                                                             | Thamamongood, T., Jengarn, J.,                                                                                                    | 2024                                                                                                    | Virology                                                                                                    |                                                                                                    |
| (123) > |                                                                                                    | broad entry range in manimatan cets                                                                     | Jongkaewwattana, A.,                                                                                                    |                                                                                                    | 393'103314                                                                                                    |                                                                                                    |
| (76) >  |                                                                                                    |                                                                                                    | Teeravechyan, S.                                                                                                    |                                                                                                    |                                                                                                    |                                                                                                    |
| )       |                                                                                                    | View abstract                                                                                           | ments                                                                                                    |                                                                                                    |                                                                                                    |                                                                                                    |
|         | (432) ><br>(303) ><br>(37) ><br>(65) ><br>(318) ><br>(318) ><br>(318) ><br>(122) ><br>(150) ><br>(123) ><br>(76) > | (432) ><br>(303) ><br>(37) ><br>(65) ><br>(318) ><br>(138) ><br>(142) ><br>(150) ><br>(123) ><br>(76) > | (432) >         (432) >         (303) >         (37) >         (65) >         (318) >         (318) >         (318) >         (318) >         (318) >         (318) >         (318) >         (318) >         (318) >         (318) >         (318) >         (318) >         (318) >         (318) >         (318) >         (318) >         (318) >         (318) >         (318) >         (318) >         (318) >         (318) >         (318) >         (318) >         (318) >         (318) >         (318) >         (142) >         (150) >         (123) >         (123) >         (76) >         View abstract >         View abstract >         View abstract >         View abstract >         View abstract >         View abstract >         View abstract >         View abstract >         View abstract >         View abstract | (432) >       Frailty assessment tools in the emergency department guidelines 2.0 scoping review Open Access       Wolf, L.A., Lo, A.X., Serina, P., (), Sano, E., Liu, S.W.         (303) >       View abstract ~ View at Publisher Related documents       Siamonratanakul, K., Sriamonratanakul, K., Sriamonratanakul, K., Akharathammachore, N., (), Mongkolratinan, A., Ariyaprakai, C.         (3) >       View abstract ~ View at Publisher Related documents       Techasrisaksakul, K., Sriamonratanakul, K., Akharathammachore, N., (), Mongkolratinan, A., Ariyaprakai, C.         (3) >       View abstract ~ View at Publisher Related documents       Techasrisaksakul, K., Sriamonratanakul, K., Akharathammachore, N., (), Mongkolratinan, A., Ariyaprakai, C.         (3) >       View abstract ~ View at Publisher Related documents       Techasrisaksakul, K., Sriamonratanakul, K., Akharathammachore, N., (), Mongkolratinan, A., Ariyaprakai, C.         (13) >       View abstract ~ View at Publisher Related documents       Thamamongood, T., Jengarn, J., Muangsanit, P., (), Jongkaewwatiana, A., Teeravechyan, S.         (123) >       View abstract ~ View at Publisher Related documents       Thamamongood, T., Jengarn, J., Muangsanit, P., (), Jongkaewwatiana, A., Teeravechyan, S.         (123) >       View abstract ~ View at Publisher Related documents       Teeravechyan, S. | Image: Constraint of the set of the set of the | <ul> <li>Frailty assessment tools in the emergency department: A geriatric emergency department: A geriatric emergency department: Quelences 2.0 scoping review Open Access</li> <li>(333) &gt;</li> <li>(37) &gt;</li> <li>(432) &gt;</li> <li>(38) &gt;</li> <li>(38) &gt;</li> <li>(38) &gt;</li> <li>(318) &gt;</li> <li>(318) &gt;</li></ul> |

ภาพที่ 4 แสดงปีคริสต์ศักราชที่ต้องการสืบค้น

## เลื่อนลงมาด้านล่างของหน้าจอ เลือก Limit to

| Toxicology and<br>Pharmaceutics<br>View more |              | 7 | Lactation duration and development of type 2 diabetes and<br>metabolic syndrome in postpartum women with recent<br>gestational diabetes mellitus | Suthasmalee, S., Phaloprakarn,<br>C. | 2024 | International<br>Breastfeeding<br>Journal | 0 |
|----------------------------------------------|--------------|---|----------------------------------------------------------------------------------------------------|--------------------------------------|------|-------------------------------------------|---|
| Document type                                | ~            |   | Open Access                                                                                                    |                                      |      | 19(1),25                                  |   |
| Publication stage                            | ~            |   | View abstract $\sim$ View at Publisher Related documents                                                                                         |                                      |      |                                           |   |
| jource title                                 | ~            | 8 | Impact of postpartum weight change on metabolic syndrome                                                                                         | Phaloprakarn, C., Suthasmalee,       | 2024 | Reproductive                              | 0 |
| eyword                                       | ~            |   | and its components among women with recent gestational<br>diabetes mellitus                                                                      | S., Tangjitgamol, S.                 |      | Health<br>21(1),44                        |   |
| ffiliation                                   | ~            |   | Open Access                                                                                                    |                                      |      |                                           |   |
| unding sponsor                               | $\sim$       |   | View abstract                                                                                                    |                                      |      |                                           |   |
| Country/territory                            | ~            | 9 | Intravenous metoclopramide for increasing endoscopic mucosal                                                                                     | Manupeeraphant, P.,                  | 2024 | Scientific Reports                        | 1 |
| ource type                                   | ~            |   | visualization in patients with acute upper gastrointestinal                                                                                      | Wanichagool, D., Songlin, T.,        |      | 14(1),7598                                |   |
| anguage                                      | ~            |   | trial<br>Open Access                                                                                                    | Sethasine, S.                        |      |                                           |   |
| Limit to Exclude                             | xport refine |   | View abstract ~ View at Publisher Related documents                                                                                              |                                      |      |                                           |   |

**ภาพที่ 5** แสดงตัวเลือกที่ต้องการสืบค้น

**ขั้นตอนที่ 5** ปรากฏชื่อผลงานวิชาการ ชื่อผู้นิพนธ์ รวมถึงจำนวนครั้งของการถูกอ้างอิง (Citations)

| Search within results | Q       | <mark>olo</mark> Ana | lyze search results                                                                                                    | Show all abstracts                                                      | Sor  | t on: Date (newest)  | ~        |
|-----------------------|---------|----------------------|----------------------------------------------------------------------------------------------------|-------------------------------------------------------------------------|------|----------------------|----------|
| Refine results        |         |                      | <ul> <li>Export Download View citation overview</li> </ul>                                                                                                    | View cited by Add to List                                               |      | ) e ()               |          |
| Limit to Exclude      |         |                      | Document title                                                                                                    | Authors                                                                 | Year | Source               | Cited by |
| Open Access           | ^       |                      | Association between Perceived Protection                                                                                                    | Yongnet R. Seanonraw K.                                                 | 2023 | Clinics and Practice | 0        |
| All Open Access       | (97) >  | Π.                   | Motivation, Preventive Behaviors, and Biomarkers                                                                                                    | Ong-Artborirak, P.                                                      | LOLD | 13(6), pp. 1400-1412 |          |
| Gold                  | (73) >  |                      | Open Access                                                                                                    |                                                                         |      |                      |          |
| Hybrid Gold           | (17) >  | *                    | View abstract                                                                                                    | nents                                                                   |      |                      |          |
| Bronze                | (6) >   | _                    | The approximate of the second second s |                                                                         |      |                      |          |
| Green                 | (66) >  | 2                    | A randomized controlled trial comparing blood                                                                                                    | Nithimathachoke, A.,                                                    | 2023 | Heliyon              | 0        |
| earn more             |         |                      | pressure reduction in hyperacute phase of<br>spontaneous intracerebral hemorrhage by<br>continuous pleadibles infinite with or without a                                                                                                    | Tiensawang, S., Deechot, N.,<br>Sutaparak, C.,<br>Sriamororattapakul, K |      | 9(12),e22812         |          |
| Year                  | ^       |                      | preceding nicardipline bolus dose<br>Open Access                                                                                                    | Shamormatianakui, k.                                                    |      |                      |          |
| 2023                  | (142) > |                      | View abstract - View at Publisher Related docum                                                                                                    | nents                                                                   |      |                      |          |
| Author name           | ~       |                      |                                                                                                    |                                                                         |      |                      |          |
|                       |         | 3                    | Targeting alternative splicing as a new cancer                                                                                                    | Wahid, M., Pratoomthal, B.,                                             | 2023 | Cancer Immunology,   | 0        |

**ภาพที่ 6** แสดงผลงานวิชาการ ชื่อผู้นิพนธ์ รวมถึงจำนวนครั้งของการถูกอ้างอิง (Citations)

**ขั้นตอนที่ 6** เลือกชื่อผลงานวิชาการ จะปรากฏชื่อผู้นิพนธ์ สังกัด ชื่อวารสารวิชาการและวันที่ในการตีพิมพ์ ISSN รวมถึงปรากฏที่อยู่ของผลงานวิชาการฉบับเต็มในหน้าเว็บไซต์ของวารสารวิชาการ

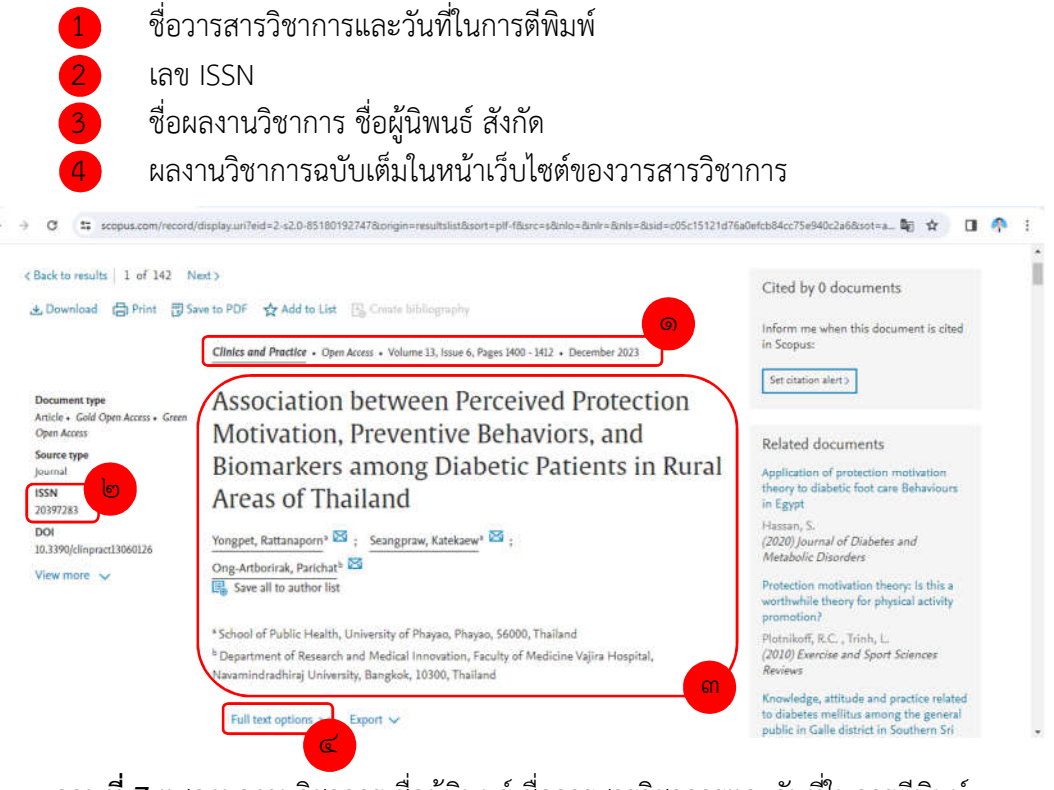

**ภาพที่ 7** แสดงผลงานวิชาการ ชื่อผู้นิพนธ์ ชื่อวารสารวิชาการและวันที่ในการตีพิมพ์

**ขั้นตอนที่ 7** สามารถสืบค้นคุณภาพวารสาร (Quartile) โดยกดเลือกชื่อวารสารวิชาการที่ปรากฏ สามารถจัดกลุ่มคุณภาพวารสาร (Quartile) ตามค่า Percentile ดังนี้

- Q1 = ค่า Percentile มากกว่า 75%
- Q2 = ค่า Percentile มากกว่า 50% แต่น้อยกว่าหรือเท่ากับ 75%
- Q3 = ค่า Percentile มากกว่า 25% แต่น้อยกว่าหรือเท่ากับ 50%
- Q4 = ค่า Percentile น้อยกว่า 25%

| Back to results   1 of 142 N                     | ctn                                                                                                    | Source details preview                                 |                |
|--------------------------------------------------|----------------------------------------------------------------------------------------------------|--------------------------------------------------------|----------------|
| 🛓 Download 🛛 🖨 Print 🔞 Sa                        | ve to PDF 📅 Add to List 📳 Course bibliography                                                                                                    | Clinics and Practice                                   |                |
|                                                  | Clinics and Practice Open Access + Volume 13, issue 6, Pages 1400 - 1412 + December 2023                                                                  | Publisher: Multidisciplinary Digital Publish<br>(MDPI) | sing Institute |
| Document type                                    | Association between Perceived Protection                                                                                                    | source of purposition                                  |                |
| Article - Gold Open Access - Gran<br>Open Access | Motivation, Preventive Behaviors, and                                                                                                    | View full source details                               |                |
| Source type<br>Journal                           | Biomarkers among Diabetic Patients in Ru                                                                                                    | Metrics                                                |                |
| 155N<br>20397283                                 | Areas of Thailand                                                                                                    | 2.0 0.580                                              |                |
| DOI                                              | Yongpet, Rattanaporn* 🖾 ; Seangpraw, Katekaew* 🖾 ;                                                                                                    | CiteScore 2022 ① SNIP 2022 ①                           |                |
| View more 🗸                                      | Ong-Attborirak, Parichat <sup>b</sup> 🖾                                                                                                    | CiteScore Rank 🛈                                       |                |
|                                                  | Save all to author list                                                                                                    | ASJC Category Quartile Percent                         | le Ri          |
|                                                  | * School of Public Health, University of Phayao, Phayao, 56000, Thailand                                                                                  | General Medicine Q2 52nd                               | 395/8          |
|                                                  | <sup>b</sup> Department of Research and Medical Innovation, Faculty of Medicine Vajira Hospital,<br>Navamindradhiraj University, Bangkok, 10300, Thailand |                                                        |                |
|                                                  | Full test sections to Ferent to                                                                                                    |                                                        |                |

**ภาพที่ 8** แสดงคุณภาพวารสาร (Quartile)

**4.1.2 การสืบค้นด้วยฐานข้อมูล PubMed** สามารถดำเนินการตามขั้นตอน ดังนี้ **ขั้นตอนที่ 1** เข้าใช้งานบนฐานข้อมูล PubMed ที่ <u>https://pubmed.ncbi.nlm.nih.gov</u>

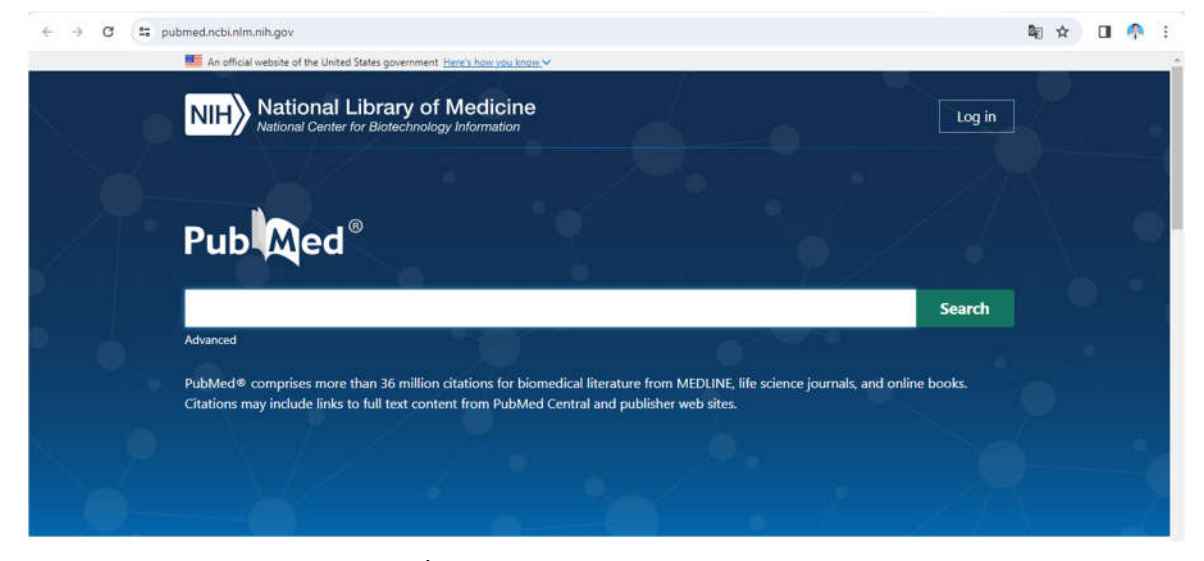

**ภาพที่ 9** แสดงหน้าฐานข้อมูล PubMed

ขั้นตอนที่ 2 พิมพ์สังกัดของผู้นิพนธ์เพื่อสืบค้น และกด Search

| → C 😫 | pubmed.ncbi.nlm.nih.gov                                                                                                    | 陶 ☆ 🔲 🧖                               |
|-------|----------------------------------------------------------------------------------------------------|---------------------------------------|
|       | An official website of the United States government Here's how you know.                                                                                                    |                                       |
|       | NIH National Library of Medicine<br>National Center for Biotechnology Information                                                                                                    | Log in                                |
|       |                                                                                                    |                                       |
|       | Pub Med                                                                                                    |                                       |
|       | vajira hospita(                                                                                                    | Search                                |
|       | vajira hospital                                                                                                    |                                       |
|       | PubMed® comprises more than 36 million citations for biomedical literature from MEDLINE, life<br>Citations may include links to full text content from PubMed Central and publisher web sites. | e science journals, and online books. |
|       |                                                                                                    |                                       |
|       |                                                                                                    |                                       |
|       |                                                                                                    |                                       |

**ภาพที่ 10** แสดงการเข้าสืบค้นบนฐานข้อมูล PubMed

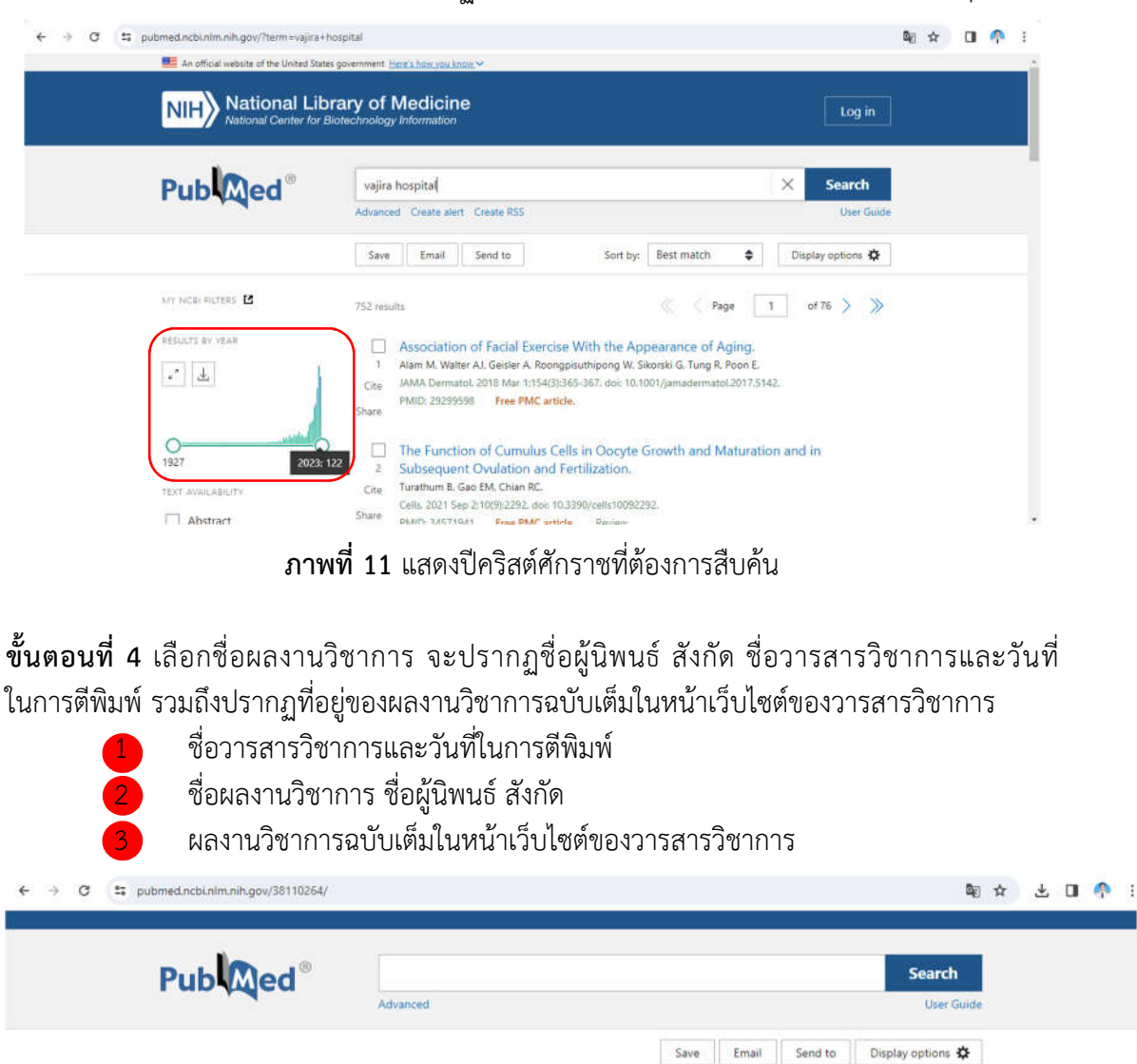

้ขั้นตอนที่ 3 เลือกปีที่ต้องการสืบค้นจะปรากฏเฉพาะผลงานวิชาการที่ได้รับการตีพิมพ์ในปีนั้น ๆ

1 Division of Pediatric Infectious, Department of Pediatrics, Faculty of Medicine, Vaiira Hospital Navamindradhiraj University, Thailand. Electronic address: sarabun-vajira-ped@nmu.ac.th. **ภาพที่ 12** แสดงผลงานวิชาการ ชื่อผู้นิพนธ์ ชื่อวารสารวิชาการและวันที่ในการตีพิมพ์

> Indian J Tuberc. 2023:70 Suppl 1:S72-S75. doi: 10.1016/j.ijtb.2023.06.015. Epub 2023 Jun 28.

Contact investigation in healthcare personnel exposed to pediatric patients with pulmonary tuberculosis at the pediatric ward, Vajira hospital,

Thailand

Thiraporn Kanjanaphan<sup>1</sup> Affiliations - collapse Affiliation

FULL TEXT LINKS ELSEVIER

Cite

Collect

X (f)

**ขั้นตอนที่ 5** สืบค้นรายละเอียดของวารสาร โดยเลือกเมนู Search in NLM Catalog ตรงชื่อวารสารวิชาการ

| < → C (= | pubmed.ncbi.nlm.nih.gov/38110264/                                                                           | es government. <u>Here's how you know</u> (* )                                                                                                    | ® ☆                                                                                        | * | 0 | <b>^</b> |
|----------|----------------------------------------------------------------------------------------------------|----------------------------------------------------------------------------------------------------|--------------------------------------------------------------------------------------------|---|---|----------|
|          | NIH National Lit                                                                                            | orary of Medicine<br>Biotechnology Information                                                                                                    | Log in                                                                                     |   |   |          |
|          | Pub                                                                                                    | Advanced                                                                                                    | Search<br>User Guide                                                                       |   |   |          |
|          | ✓ Indian J Tuberc: 023:70 Sup<br>Actions ig<br>Search in PubMed ic<br>Search in NLM Catalog t               | Save Emai<br>pl 1:572-575. doi: 10.1016/j.ijtb.2023.06.015. Epub 2023 Jun 28.<br>ation in healthcare personnel<br>atric patients with pulmonary<br>he pediatric ward, Vajira hospital, | I Send to Display options  FULL TEXT LINKS IF LS EVITER INCOMPANYINGUIGHT ACTIONS  (C Cite |   |   |          |
|          | Add to Search<br>Thiraporn Kanjanaphan <sup>1</sup><br>Affiliations + expand<br>PMID: 38110264 DOI: 10.1016 | /j.ijtb.2023.06.015                                                                                                    |                                                                                            |   |   |          |

## ภาพที่ 13 แสดงการสืบค้นรายละเอียดของวารสาร

ปรากฏรายละเอียดของวารสาร ดังนี้

| Full +                                                                  | Send to: + | NLM Holdings                             |                |  |
|-------------------------------------------------------------------------|------------|------------------------------------------|----------------|--|
| The Indian journal of tuberculosis                                      | PubM       | led Search Builder                       | (*)            |  |
| Author(s): Tuberculosis Association of India                            |            |                                          |                |  |
| NLM Title Abbreviation: Indian J Tuberc                                 |            |                                          |                |  |
| Title(s): The Indian journal of tuberculosis.                           |            |                                          |                |  |
| Publication Start Year: 1953                                            |            |                                          | - 68           |  |
| Frequency: Four no. a year                                              |            | 2                                        | A              |  |
| Country of Publication: India                                           | Add        | to search builder                        |                |  |
| Publisher: New Delhi, Tuberculosis Assn. of India.                      | Sear       | ch PubMed                                |                |  |
| Latest Publisher: Jan. 2015- New Delhi Elsevier                         |            |                                          |                |  |
| Description: v. Ilus                                                    |            |                                          |                |  |
| Language: English                                                       | Searc      | h details                                |                |  |
| ISSN: 0019-5707 (Print)<br>0019-5707 (Linking)                          | "India     | n J Tuberc"[Title Abbreviation]          |                |  |
| Coden: UTBAD                                                            |            |                                          |                |  |
| Electronic Links: http://www.sciencedirect.com/science/journal/00195707 |            |                                          | 6              |  |
| In: MEDLINE: v54n1, Jan. 2007-                                          | (          | and a                                    |                |  |
| PubMed: v54n1, Jan. 2007-                                               | 049        | ren .                                    | See more       |  |
| Current Indexing Status: Currently indexed for MEDLINE                  |            |                                          |                |  |
| Current Subset: Index Medicus                                           | Recei      | nt Activity                              | ۲              |  |
| MeSH: Tuberculosis"                                                     |            | Tum                                      | Off Clear      |  |
| Broad Subject Term(s): Communicable Diseases                            | 9.1        | ndian J Tuberc'I'Title Abbreviation      | (1) In         |  |
| Publication Type(s): Periodical                                         |            | CONTRACTOR DOOR AND DO THE REAL PROPERTY | NUM Catalog    |  |
| Notes: Also issued online.                                              | Q 75       | ici Rep'[Title Abbreviation] (1)         |                |  |
| Other ID: (DNLM)110440000(s)                                            |            |                                          | NLM Catalog    |  |
| (OCoLC)01752933                                                         | Q 7        | unn Oncol"(Title Abbreviation) (1)       |                |  |
| NLM ID: 0373027 [Serial]                                                | -          |                                          | NE, M. Catalog |  |

ภาพที่ 14 แสดงรายละเอียดของวารสาร

## **4.1.3 การสืบค้นด้วยฐานข้อมูล TCI** สามารถดำเนินการตามขั้นตอน ดังนี้ **ขั้นตอนที่ 1** เข้าใช้งานบนฐานข้อมูล TCI ที่ <u>www.tci-thailand.org</u>

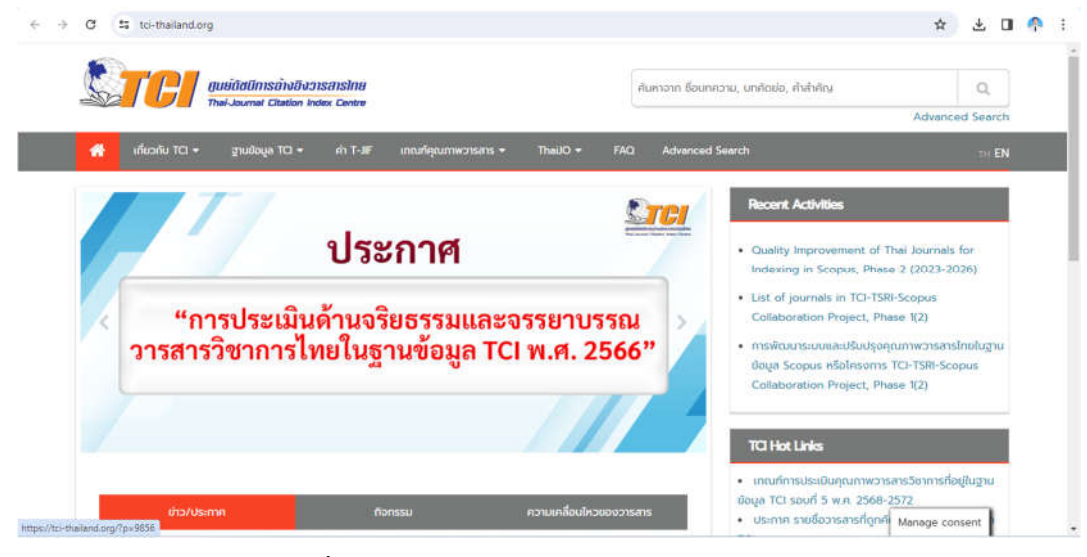

ภาพที่ 15 แสดงการเข้าสืบค้นบนฐานข้อมูล TCI (๑)

## **ขั้นตอนที่ 2** เลือกเมนู Advanced Search

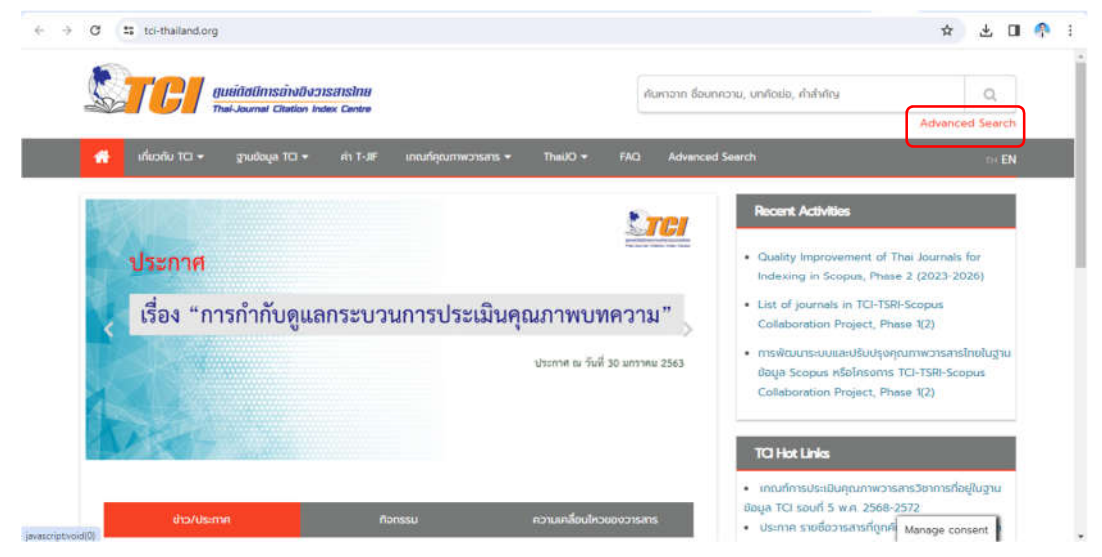

ภาพที่ 16 แสดงการเข้าสืบค้นบนฐานข้อมูล TCI (2)

ขั้นตอนที่ 3 เลือก Affiliation เพื่อสืบค้นจากสังกัดของผู้นิพนธ์

| Document Search Basic search           Article Inte            Article Inte            Article Inte            Article Inte            Article Inte            Article Inte            Journal            Journal            Journal            Journal            Journal            Journal            Journal            Journal            Abstract            JSN            Keyword            Kerencie                                                                                                    |                          |               |
|----------------------------------------------------------------------------------------------------|--------------------------|---------------|
| Article title   Article title  Article title Article title Article title  Article title  Article title  Article title  Article title Article title Article title Article ti | Document Search          | Basic search  |
| Article the<br>Author<br>Journal<br>Abstract.<br>ISSN<br>Keyword<br>Keyword<br>Reference                                                                                                    | ดณะแหหยสาสตรัวยี่รหยาบาล | Article title |
|                                                                                                    |                          |               |

ภาพที่ 17 แสดงการเข้าสืบค้นจากสังกัดของผู้นิพนธ์

# **ขั้นตอนที่ 4** กด Search

| guiðdümsövðvonsatslau<br>Thei-Journal Citedion Index Centre |             |                 |  |
|-------------------------------------------------------------|-------------|-----------------|--|
| Document Saurch                                             |             | Basic search    |  |
| ดณะแพทธศาสตร์วชิรพยาบาล                                     | Affiliation | *               |  |
|                                                             | Add cond    | Illion Seilirch |  |

**ภาพที่ 18** แสดงวิธีการสืบค้น

**ขั้นตอนที่ 5** เลือกปีที่ต้องการสืบค้นจะปรากฏเฉพาะผลงานวิชาการที่ได้รับการตีพิมพ์ในปีนั้น ๆ และจำนวนครั้งของการถูกอ้างอิง (Citations)

| å documents Export | Only the first 1,000 c                                                                                                    |      | Refine by Year |
|--------------------|----------------------------------------------------------------------------------------------------|------|----------------|
|                    | Search results found (523 item(s))                                                                                                    | (0)  | 2024           |
|                    | show 10 V entries                                                                                                    | (10) | 2023           |
| cited 0            | การพัฒนารูปแบบถึงกรรมควบคุมการบริโภศนุหรี่ทุกช่วงวัยโดยแทมนำนักศึกษาพยาบาล                                                                     | (77) | 2022           |
|                    | บุบกร สีหรัดแปกุม, แลงเกียน เดียรวัฒนากุล, ฤดี ปุจบางกระดี, พัชรากัณฑ์ โชยสังย์, กมลกู กนอนสัตย์                                               | (84) | 2021           |
|                    | 21satswenuna Volumo 72, Issue 1, 2023, pp. 19-26                                                                                               | (72) | 2020           |
| cited 0            | การพัฒนาแนวปฏิบัติการพยาบาลการให้ออกชีเฉนบำบัต ในผู้ป่วยติดเชื้อไวรัสโคโรมา 2019 (COVID-19) ในหอ                                               | (66) | 2019           |
|                    | อภับาลแขกไรก                                                                                                    | (65) | 2018           |
|                    | uwi pudsatos, autur unuga.<br>Disabaseru paduben Melunia 34 Junio 1 2023 pp. 263,270                                                           | (34) | 2017           |
|                    | ALARMAN AND ALARMAN CONTRACTOR AND A STORE AND A STORE AND A STORE AND A STORE AND A STORE                                                     | (25) | 2016           |
| cited 0            | ผลของโปรแกรมส่งเสริมสมรรณมแห่งตนร่วมทับแรงสนับสมุนของครอบครัว ต่อความร่วมมือในการรักบาของผู้<br>ป่ามที่ได้รับการไส่เครื่องกระชั้นมังวิทะมนการร | (32) | 2015           |
|                    | สมกา และอิถา ภัณษที่ พอมามพบที่ ดีดีก อดิตต์วิตาศสก                                                                                            | more |                |

**ภาพที่ 19** แสดงปีคริสต์ศักราชที่ต้องการสืบค้น

**ขั้นตอนที่ 6** เลือกชื่อผลงานวิชาการ จะปรากฏชื่อผู้นิพนธ์ สังกัด ชื่อวารสารวิชาการและวันที่ในการตีพิมพ์ รวมถึงปรากฏที่อยู่ของผลงานวิชาการฉบับเต็มในหน้าเว็บไซต์ของวารสารวิชาการ

- ชื่อวารสารวิชาการและวันที่ในการตีพิมพ์
- ชื่อผลงานวิชาการ ชื่อผู้นิพนธ์ สังกัด
- ผลงานวิชาการฉบับเต็มในหน้าเว็บไซต์ของวารสารวิชาการ

| AVIC DECORTER                                                                                                    |                                                                                                    |
|----------------------------------------------------------------------------------------------------|----------------------------------------------------------------------------------------------------|
| Journal of Health and Nursing Res<br>วารสารวิจับสุขภาพและการพยาบาล<br>Volume 39, Issue 3, 2023. pp 126-137                 | Search Journal home page                                                                                           |
| Local English                                                                                                    |                                                                                                    |
| ผลของโปรแกรมส่งเสริมสมรรถนะแห่งเ<br>รับการไส่เครื่องกระคุ้นหัวใจแบบถาวร<br>ของาออเจริญ *, ภัพส์รัพจะหลางด* *, อัระอภัมต์วั | ตนร่วมกับแรงสนับสนุบของครอบครัว ต่อความร่วมมือใบการรักษาของผู้ป่วยที่ใต้ ( <sup>View al publishin</sup> end)<br>อา |
| * Corresponding Author                                                                                                    |                                                                                                    |
| Author Affiliations<br>1. หน่วยหัวโรดอะหลอดเลือด โรงพยาบาลวยิรพยาบาล                                                       | คณะพยาบาลศาสตร์เกือการณย์ คณะแพรเขศาสตร์วยังพยาบาล , มหาวิทยาลัยนามินหราธิราช , Thailand                           |
| Abstract                                                                                                    |                                                                                                    |
| บหน่า ผู้ป่วยที่ใส่เครื่องกระตุ้นหัวใจแบบถ<br>สำคัญต่อความร่วมมือในการรักษาของผู้ป่                                        | งาวรล้องเรียนรู้การคูแลดนเองตลอดซีรีด การสร้างเสริมให้เกิดสมรรถนะแห่งดนร่วมกับแรงสนับสนุนของตรอบตรัวมัดวาม<br>วย   |
|                                                                                                    |                                                                                                    |
| วัตถุประสงค์การวิจัย: เพื่อศึกษาผลของ<br>การใส่เครื่องกระดันหัวใจแบบกาวร                                                   | งไปรแกรมการส่งเสริมสมรรถนะแหงดนที่บุรณาการแรงสนับสนุนของตรอบตริวต่อความร่วมมื่อในการรักษาของผู้ป่วยที่ได้รับ       |

**ภาพที่ 20** แสดงผลงานวิชาการ ชื่อผู้นิพนธ์ ชื่อวารสารวิชาการและวันที่ในการตีพิมพ์

**ขั้นตอนที่ 7** หลังจากทราบชื่อวารสารวิชาการแล้ว สามารถสืบค้นค่า TCI โดยเลือกเมนู ฐานข้อมูล TCI และเลือก รายชื่อวารสารในฐานข้อมูล TCI

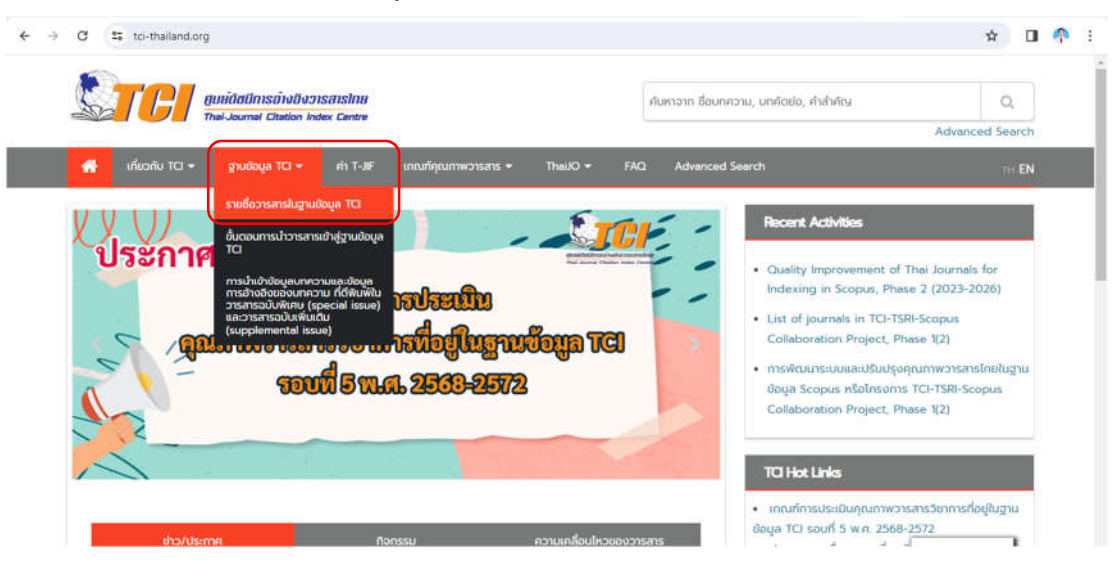

**ภาพที่ 2**1 แสดงการสืบค้นค่า TCI

## **ขั้นตอนที่ 8** นำชื่อวารสารวิชาการไปสืบค้น

| € →           | C 💷 toi-thailar                   | nd.org/list%20journal.php? |                                                                                       |                                        |                 |                                                         | 🖈 🛛 🐥 i                                                                                                    |
|---------------|-----------------------------------|----------------------------|---------------------------------------------------------------------------------------|----------------------------------------|-----------------|---------------------------------------------------------|----------------------------------------------------------------------------------------------------|
|               |                                   |                            | รายชื่อวารสารทั้งหม<br>พบวารสารทั้งหมด 1366<br>ท่านสามารกดูรายละเอียดของแต่ละวารสารได | <b>มด</b><br>รายการ<br>วีโดยคลิกท์ชื่อ | งของวารสาร      |                                                         |                                                                                                    |
| 21581<br>155N | รวิจัยสุขภาพและกา<br><b>E-85N</b> | ระเยาขาด                   | Baðangu                                                                               | TCI<br>náuň                            | สาขา            | dulad                                                   | ниленер                                                                                                    |
|               | 2697-5041                         | วรรสารวิธีขสมการหมายาล     | Journal of Health and Nursing Research                                                | 1                                      | Health Sciences | https://be013cl:<br>thatjo.org/index.oho/bcnba<br>ogtak | Formerly known as pISSN<br>0857-7927     Published Issue in This<br>Journal Name Since Vol.35<br>No.2 (2019) |

**ภาพที่ 22** แสดงการนำชื่อวารสารวิชาการไปสืบค้น

**ขั้นตอนที่ 9** สืบค้นค่า Impact factor (IF) โดยเลือกเมนู ค่า T-JIF

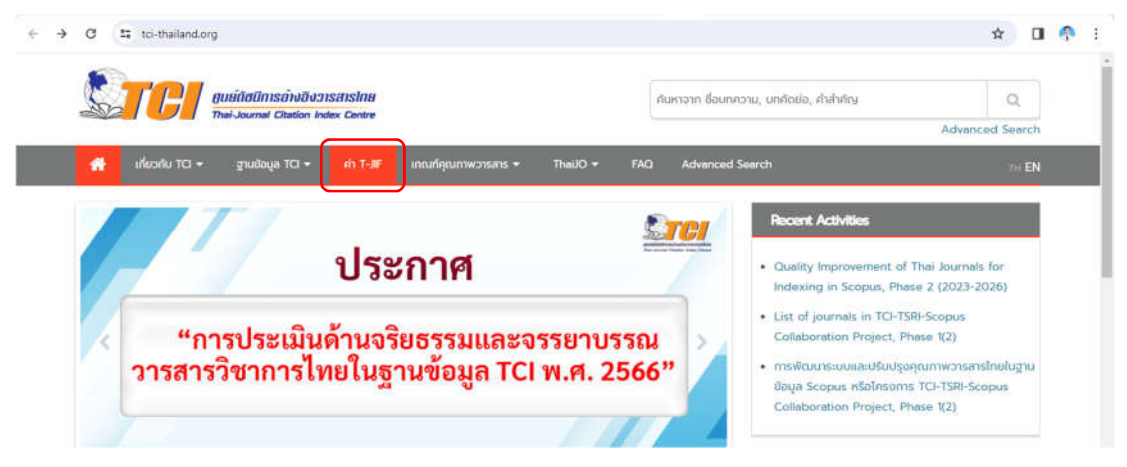

## ภาพที่ 23 แสดงการสืบค้นค่า Impact factor (1)

และเลือก ค่า Thai-Journal Impact factor

| · → C 🔄 tci-thailand.o | rg/?page_id=147                      | 1                                      |                                                |                                                                                                    |                                   |                                       | \$            | ۵   | <b>^</b> |
|------------------------|--------------------------------------|----------------------------------------|------------------------------------------------|----------------------------------------------------------------------------------------------------|-----------------------------------|---------------------------------------|---------------|-----|----------|
| STE!                   | ศูนษ์ติชมีการข้<br>Thai-Journal Cite | เปอ็งวารสารไทย<br>tion Index Centre    |                                                |                                                                                                    | Ŕ                                 | นหาจาก ชื่อบทความ, บทคัดย่อ, ค่าสำคัญ | Q             |     |          |
|                        |                                      |                                        |                                                |                                                                                                    | _                                 |                                       | Advanced Sear | rch |          |
| 👫 เที่ยวกับ TCI 👻      | ฐานข้อมูล T                          | a 🗧 👘 T-JE                             | เดณทัศณภาพวารสาร =                             | ThaiJO =                                                                                                    | FAQ                               | Advanced Search                       |               |     |          |
| ວາຣສາຣສາຫາວິກ          | ายาคาสตร์และเท                       | เคโนไลยี วาะ                           | รสารสาขามนุษยศาสตร์และ<br>วารส                 | ะสังกมศาสตร์                                                                                                    | 1.0                               |                                       | 1             |     |          |
|                        | Ū.w.a.                               |                                        |                                                | A DAPPERT THEM A DAPPERT THE PARTY OF A DAPPERT THE PARTY OF A DAPPE | ตร์และเทค                         | RUIND                                 |               |     |          |
|                        | 0 м.я.                               | n rin Thai-Journe                      | al Impact Factors                              |                                                                                                    | ດຈົນສະເກຄ                         | IUIAD                                 |               |     |          |
|                        | <b>Ü ж.я.</b><br>w.я. 2561           | ิต คำ Thei-Journe<br>๓ คำเออีย Thei-Jo | al Impact Factors<br>ournal Impact Factors 3 0 | เยือนหลัง (ระหว่าง                                                                                                    | <del>ดรับสะเทค</del><br>20 พ.ศ. 2 | 559 - 2561)                           |               |     |          |

ภาพที่ 24 แสดงการสืบค้นค่า Impact factor (2)

## ขั้นตอนที่ 10 เลือกปีที่ต้องการสืบค้น และกด แสดงผล

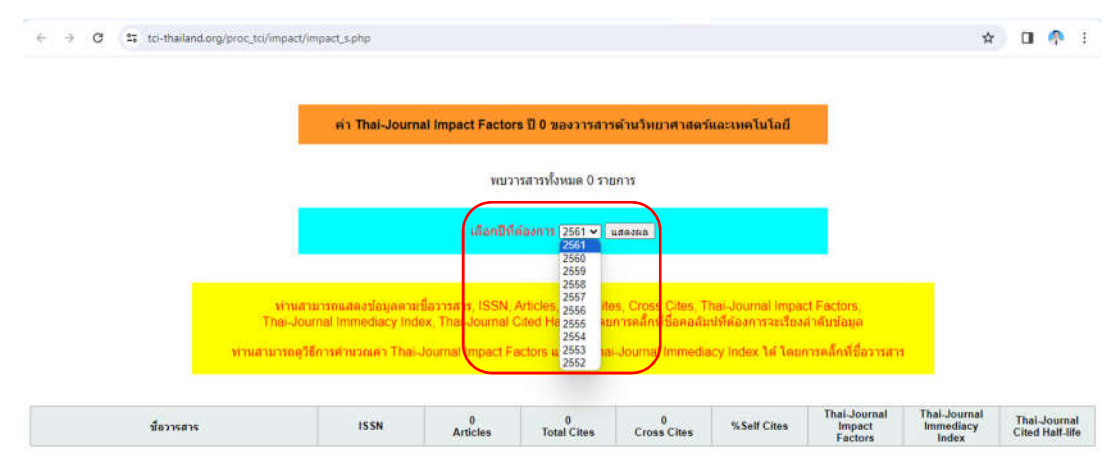

**ภาพที่ 25** แสดงปีพุทธศักราชที่ต้องการสืบค้น

ปรากฏค่า Impact factor ของวารสาร ดังนี้

| O Is tci-thailand.org/proc_tci/impact/im                                                                                                    | pact_s.php                                                                             |                                                                     |                                                                           |                                                           |                                              |                                         |                                    | ά 🛛                | 4       |
|----------------------------------------------------------------------------------------------------|----------------------------------------------------------------------------------------|---------------------------------------------------------------------|---------------------------------------------------------------------------|-----------------------------------------------------------|----------------------------------------------|-----------------------------------------|------------------------------------|--------------------|---------|
| "สำหรับวารสารไหม่ที่เท้                                                                                                    | ไงเข้าสุฐานข้อมูล T(                                                                   | Cl ภายในปี 2562                                                     | นี้ ทางศูนย์ TCI จะ                                                       | ห่าการประกาศค่า 1                                         | hai-Journal Imp                              | ict Factors ในปีกัด                     | 141                                |                    |         |
| NIA ( หมายถึง วารสารดังในหันทหอามไปปี พ.ศ. 2<br>NIA y หมายถึง ใบสามารถดำนวณตา Impect Fact<br>NIA y หมายถึง ไม่สามารถดำนวณตา Immediacy<br>NIA ( หมายถึง ใบสามารถดำนวณตา Cited Hait-B | 561 อำปากว่ากำทนด หรื<br>or ใต้เนื่องจากวารสารดัง<br>Index ได้เนื่องจากวารสา<br>fe ใต้ | อ ไม่ได้ส่งคับสมใบปี<br>ในท่บทความในปี พ.ศ.<br>รดีพิมพ์บทความใบปี ท | พ.ศ. 2561 ให้กับสุนย์ 1<br>2559 หรือ 2560 ไม่คา<br>พ.ศ. 2561 ล่ายังกว่ากำ | "Cl<br>บ หรือ ส่งตัวเล่มในปี พ<br>หนด หรือ ใม่ได้ส่งตัวเล | .ศ. 2559 หรือ 2560 1<br>มโนปี พ.ศ. 2561 วารง | ศักษฐมช์ TCI ไม่ครบ<br>กรไฟกับสุนย์ TCI |                                    |                    |         |
| อนึง ตั้งแต่ปี 2559 เป็นต้นไป หางสุนม์ TCI จะ"<br>วารสาร                                                                                                    | ไม่ประกาศค่า Impact F                                                                  | actors ใม้กับวารสา                                                  | รที่ถูกจัดอยู่ในกลุ่มที่                                                  | 3 เมืองจากวารสารกลุ่                                      | มดังกล่าวไม่ได้รับกา                         | รรับรองจาก TCI ด้าน                     | ตุดเภาพการจัดการ<br>               |                    |         |
| ชื่อวารสาร                                                                                                    | ISSN                                                                                   | 2561<br>Articles                                                    | 2561<br>Total Cites                                                       | 2561<br>Cross Cites                                       | %Self Cites                                  | Thai-Journal<br>Impact<br>Factors       | Thai-Journal<br>Immediacy<br>Index | Thai-Jo<br>Cited H | alf-lif |
| ASEAN Engineering Journal                                                                                                    | 2586-9159                                                                              | 18                                                                  | 1                                                                         | 1                                                         | 0.00 %                                       | 0.000                                   | 0.000                              | N/J                | A4      |
| SEAN Journal of Rehabilitation Medicine                                                                                                    | 2673-0308                                                                              | 19                                                                  | 35                                                                        | 34                                                        | 2.05 %                                       | 0.057                                   | 0.000                              | 8.                 | 3       |
| griculture and Natural Resources                                                                                                    | 2468-1458                                                                              | 93                                                                  | 45                                                                        | 44                                                        | 2.22 %                                       | 0.076                                   | 0.000                              | 9                  | 6       |
| pplied Environmental Research                                                                                                    | 2287-0741                                                                              | 24                                                                  | 7                                                                         | 5                                                         | 28.57 %                                      | 0.042                                   | 0.000                              | 3.                 | 8       |
| oplied Science and Engineering Progress                                                                                                    | 2672-9156                                                                              | 22                                                                  | 0                                                                         | 0                                                         | nan %                                        | 0.000                                   | 0.000                              | N/                 | A4      |
| sia-Pacific Journal of Science and Technology                                                                                                    | 2539-6293                                                                              | 40                                                                  | 8                                                                         | 2                                                         | 75.00 %                                      | 0.120                                   | 0.000                              | (N/)               | Ac      |
| sian Biomedicine                                                                                                    | 1905-7415                                                                              | N/A <sub>1</sub>                                                    | 30                                                                        | 29                                                        | 3.33 %                                       | 0.118                                   | N/A <sub>3</sub>                   | 4                  | 0       |
| sian Pacific Journal of Allergy and Immunology                                                                                                    | 0125-877X                                                                              | 38                                                                  | 4                                                                         | 3                                                         | 25.00 %                                      | 0.012                                   | 0.000                              | 21                 | 0       |
| luffalo Bulletin                                                                                                    | 0125-6726                                                                              | 75                                                                  | 1                                                                         | 0                                                         | 100.00 %                                     | 0.000                                   | 0.000                              | N//                | A4      |
| hiang Mai Journal of Science                                                                                                    | 0125-2526                                                                              | 247                                                                 | 38                                                                        | 37                                                        | 2.63 %                                       | 0.023                                   | 0.000                              | 4                  | 8       |
| hiang Mai University Journal of Natural Sciences                                                                                                    | 1685-1994                                                                              | 24                                                                  | 7                                                                         | 5                                                         | 28.57 %                                      | 0.023                                   | 0.000                              | 6                  | 5       |
| hulalongkom Medical Journal                                                                                                    | 2651-2343                                                                              | 69                                                                  | 15                                                                        | 14                                                        | 6.67 %                                       | 0.019                                   | 0.000                              | >1                 | 0       |
| urrent Applied Science and Technology Journal                                                                                                    | 2586-9396                                                                              | 40                                                                  | 1                                                                         | 1                                                         | 0.00 %                                       | 0.000                                   | 0.000                              | NI                 | As      |
| CTI Transactions on Computer and Information<br>schnelogy.                                                                                                    | 2286-9131                                                                              | 19                                                                  | 0                                                                         | 0                                                         | nan %                                        | 0.000                                   | 0.000                              | N//                | A4      |
| CTI Transactions on Electrical Eng. Electronics and<br>communications                                                                                                    | 1685-9545                                                                              | 16                                                                  | 0                                                                         | 0                                                         | nan %                                        | 0 000                                   | 0.000                              | N/J                | 44      |
| sourcemente d'Area                                                                                                    | 0100 0001                                                                              | 100                                                                 | 76                                                                        | 22                                                        | 70.07.50                                     | 0.454                                   | 0.037                              |                    | 0       |

ภาพที่ 26 แสดงค่า Impact factor ของวารสาร

#### 4.2 วิธีการติดตามและประเมินผลการปฏิบัติงาน

4.2.1 ปฏิบัติงานอย่างถูกต้อง ครบถ้วน ตามที่ได้รับมอบหมายจากผู้บังคับบัญชา

4.2.2 มีการประเมินผลการปฏิบัติงานประจำปี

4.2.3 นำเสนอข้อมูลต่อผู้บังคับบัญชาแบบเรียลไทม์

4.2.4 นำเสนอข้อมูลต่อผู้บริหารในที่ประชุม รายไตรมาส

4.2.5 สามารถนำคู่มือปฏิบัติงานฉบับนี้ไปศึกษา และปฏิบัติงานแทนกันได้

#### 4.3 จรรยาบรรณ/คุณธรรม/จริยธรรมในการปฏิบัติงาน

ปฏิบัติหน้าที่โดยยึดหลักปฏิบัติงานตามข้อบังคับมหาวิทยาลัยนวมินทราธิราช ว่าด้วย จรรยาบรรณของคณาจารย์และผู้ปฏิบัติงานในมหาวิทยาลัยนวมินทราธิราช พ.ศ. 2557 และข้อบังคับ มหาวิทยาลัยนวมินทราธิราช ว่าด้วยประมวลจริยธรรมของมหาวิทยาลัย พ.ศ. 2566 โดยมีรายละเอียด ดังนี้

1. ปฏิบัติงานด้วยความรับผิดชอบตามที่ได้รับมอบหมาย

 รักษาและปฏิบัติตามกฎหมาย ระเบียบ ข้อบังคับ ประกาศของมหาวิทยาลัยและส่วนงาน มติสภามหาวิทยาลัย มติคณะกรรมการบริหารมหาวิทยาลัย และมติของส่วนงาน รวมตลอดถึงมติต่าง ๆ ที่เกี่ยวข้อง โดยเคร่งครัด

3. รักษาไว้ซึ่งความสามัคคีขององค์กร

4. พัฒนาตนเองอย่างสม่ำเสมอเพื่อให้สามารถปฏิบัติหน้าที่อย่างมีประสิทธิภาพและประสิทธิผล

5. เคารพและไม่ละเมิดทรัพย์สินทางปัญญาของผู้อื่น

6. เคารพต่อหลักความเสมอภาค

- 7. เคารพเสรีภาพทางวิชาการและเสรีภาพในการแสดงความคิดเห็นของผู้อื่น
- 8. ใช้สอยทรัพย์สินขององค์กรอย่างคุ้มค่าและเกิดประโยชน์สูงสุด

9. อุทิศตนในการปฏิบัติหน้าที่

10. ธำรงไว้ซึ่งชื่อเสียงและเกียรติภูมิของมหาวิทยาลัย

## บทที่ 5 ปัญหาและอุปสรรค แนวทางแก้ไขและข้อเสนอแนะ

## 5.1 ปัญหาและอุปสรรค แนวทางแก้ไขและข้อเสนอแนะ

การสืบค้นผลงานทางวิชาการในฐานข้อมูลที่เป็นที่ยอมรับในเกณฑ์การพิจารณาวารสาร สำหรับการเผยแพร่ผลงานตามคณะกรรมการข้าราชการพลเรือนในสถาบันอุดมศึกษา (ก.พ.อ.) สามารถสืบค้นได้จากหลายฐานข้อมูล ทำให้ใช้ระยะเวลาในการสืบค้นพอสมควร เนื่องจาก มีการอัพเดทข้อมูลผลงานวิชาการ ทุก ๆ 1 เดือน ทางผู้จัดทำคู่มือจึงขอสรุปปัญหา อุปสรรค ในการปฏิบัติงานและแนวทางการแก้ไขไว้เพื่อให้การปฏิบัติงานเป็นไปอย่างราบรื่น รวดเร็ว มีประสิทธิภาพ ดังนี้

| ปัญหาและอุปสรรค                                  | แนวทางแก้ไขและข้อเสนอแนะ                       |
|--------------------------------------------------|------------------------------------------------|
| 1. ฐานข้อมูล Scopus เป็นฐานข้อมูลที่มีค่าใช้จ่าย | วางแผนในการสืบค้นข้อมูล โดยกำหนดวันที่         |
| เพราะฉะนั้นเวลาสืบค้นผลงานวิชาการบนฐาน           | ในการสืบค้นให้ชัดเจน เพื่อให้ทันต่อการนำเสนอ   |
| ข้อมูลนี้จำเป็นต้องเข้าใช้ LAN หรือ WIFI ของ     | ข้อมูลต่อผู้บังคับบัญชา                        |
| มหาวิทยาลัยนวมินทราธิราชเท่านั้น                 |                                                |
| 2. ข้อมูลผลงานวิชาการในแต่ละฐานข้อมูล            | ตรวจสอบข้อมูลเพื่อลดความซ้ำซ้อนของผลงาน        |
| มีความซ้ำซ้อนกัน                                 | วิชาการ เพราะมีผลต่อการนำไปตอบตัวชี้วัด        |
|                                                  | ของคณะและมหาวิทยาลัย และป้องกัน                |
|                                                  | การตอบข้อมูลที่ไม่เป็นความจริง                 |
| 3. ไม่พบชื่อผู้นิพนธ์ในฐานข้อมูล Google Sheet    | ผู้นิพนธ์ สะกดชื่อหรือนามสกุลที่แตกต่างจาก     |
| ที่ใช้สำหรับเก็บข้อมูลผลงานวิชาการของบุคลากร     | วารสารวิชาการที่พบก่อนหน้า อาจมีสัญลักษณ์พิเศษ |
| คณะแพทยศาสตร์วชิรพยาบาล                          | เช่น – ในชื่อ สกุล เป็นต้น                     |
| 4. ค่า Citations หรือจำนวนครั้งของการถูกอ้างอิง  | ตรวจสอบ ค่า Citations อีกครั้ง เมื่อต้องใช้ค่า |
| ไม่ตรงกัน เนื่องจากสืบค้น ค่า Citations ในช่วง   | Citations ในการตอบตัวชี้วัดของคณะและ           |
| วันและเวลาที่แตกต่างกัน                          | มหาวิทยาลัย และลงวันที่ในการสืบค้น             |
|                                                  | ค่า Citations ในด้านท้ายของข้อมูล              |

#### 5.2 แนวทางพัฒนางาน

จากปัญหาและอุปสรรคที่กล่าวมาแล้วในข้างต้น ทางผู้จัดทำคู่มือปฏิบัติงานจึงขอเสนอ แนวทางในการพัฒนางานให้เป็นไปอย่างมีระบบ และเกิดประสิทธิภาพ สามารถนำข้อมูลไปใช้ ให้เกิดประโยชน์มากที่สุด ดังนี้

1. กำหนดแนวทางในการปฏิบัติงานให้ชัดเจน มีการกำหนดวัน เวลา ในการสืบค้นผลงานวิชาการ

 4ึกษาข้อมูลตัวชี้วัดของคณะและมหาวิทยาลัย ว่ามีตัวชี้วัดใดบ้างที่ต้องใช้ข้อมูล จากฐานข้อมูลการตีพิมพ์ผลงานวิชาการนี้

 พัฒนาตนเองและเพิ่มพูนความรู้ในการสืบค้นข้อมูลผลงานวิชาการจากฐานข้อมูลต่าง ๆ อย่างสม่ำเสมอ

4. ปฏิบัติตามคู่มือการปฏิบัติงานอย่างเป็นขั้นเป็นตอน

#### บรรณานุกรม

สำนักหอสมุดแห่งชาติ กรมศิลปากร กระทรวงวัฒนธรรม. (2565). **คู่มือการบริการ ISSN ISBN** และการจดแจ้งการพิมพ์. สืบค้น 7 มกราคม 2567 จาก https://e- service.nlt.go.th/ File/DetailByName.....

คณะแพทยศาสตร์วชิรพยาบาล มหาวิทยาลัยนวมินทราธิราช. (2565). **แผนพัฒนาคณะแพทยศาสตร์** วชิรพยาบาล 4 ปี (ปีงบประมาณ 2565-2568). สืบค้น 24 ตุลาคม 2566

จาก https : //www.vajira.ac.th

- นายอภิสิทธิ์ คุณวรปัญญา. (2562). **เทคนิคและวิธีการจัดทำคู่มือปฏิบัติงาน.** สืบค้น 8 พฤศจิกายน 2566 จาก https://science.swu.ac.th/Portals/22/QA/KM/2019/R2R...
- สำนักหอสมุด มหาวิทยาลัยเกษตรศาสตร์. (2563). **บริการตอบคำถามและช่วยการค้นคว้า** สืบค้น 7 มกราคม 2567 จาก https://kulc2010.wordpress.com/2020/02/04/ databases-publishing/

ฝ่ายนิติการ สำนักงานอธิการบดี มหาวิทยาลัยนวมินทราธิราช. (2557). **กฎหมายมหาวิทยาลัย** นวมินทราธิราช. สืบค้น 24 ตุลาคม 2566 จาก https://law.nmu.ac.th/?page\_id=277 ศูนย์ดัชนีการอ้างอิงวารสารไทย Thai-Journal Citation Index. (2558). **สรุปประเด็นข้อซักถาม.** สืบค้น 7 มกราคม 2567 จาก https://tci-thailand.org/eng/?page\_id=19 ศูนย์บริการวิชาการ มหาวิทยาลัยขอนแก่น. (2564). **ความหมายของ PDCA**. สืบค้น 16 มกราคม 2567 จาก https://uacinfo.kku.ac.th/adminis/08pmqa/01/01-08.pdf

# ภาคผนวก

 รายชื่อผลงานวิชาการที่ได้รับการตีพิมพ์ในวารสารวิชาการของคณะแพทยศาสตร์วชิรพยาบาล (Google Sheet) ที่ได้จากการสืบค้นในฐานข้อมูล จำนวน 3 ฐานข้อมูล ได้แก่ ฐานข้อมูล Scopus, ฐานข้อมูล PubMed และฐานข้อมูล TCI โดยสามารถดูสรุปข้อมูลผลงานวิชาการได้จาก QR Code นี้

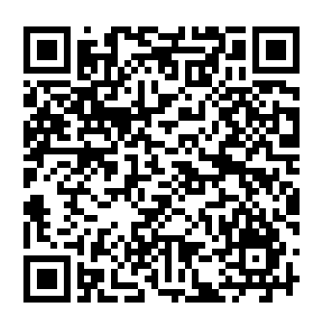

 ฐานข้อมูลสารสนเทศการวิจัยด้านการตีพิมพ์ในวารสารระดับชาติและระดับนานาชาติ ของคณะแพทยศาสตร์วชิรพยาบาล ในรูปแบบ Looker Studio ในช่วงระหว่างปี พ.ศ. 2563 – 2566 โดยสามารถดูสรุปข้อมูลได้จาก QR Code นี้

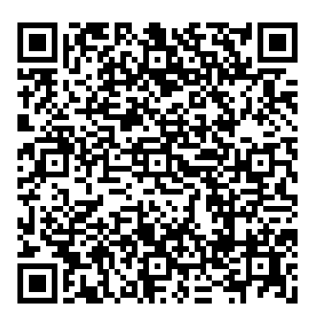

 วิดีโอแนะนำการใช้งานฐานข้อมูลสารสนเทศการวิจัยด้านการตีพิมพ์ในวารสารระดับชาติ และระดับนานาชาติ โดยสามารถดูวิดีโอได้จาก QR Code นี้

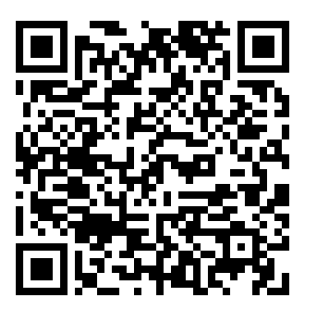

4. ข้อบังคับมหาวิทยาลัยนวมินทราธิราช

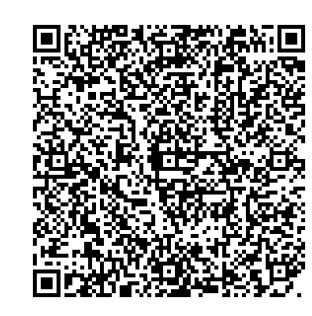

ข้อบังคับมหาวิทยาลัยนวมินทราธิราช ว่าด้วยประมวลจริยธรรมของ มหาวิทยาลัย พ.ศ. 2566

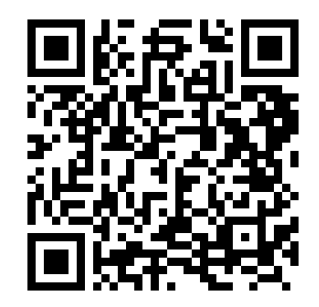

ข้อบังคับมหาวิทยาลัยนวมินทราธิราช ว่าด้วยจรรยาบรรณของคณาจารย์ และผู้ปฏิบัติงานในมหาวิทยาลัย นวมินทราธิราช พ.ศ. 2557

# ประวัติผู้จัดทำคู่มือ

| ชื่อ – สกุล       | นางชนิษฐา ปภาธนกุล                               |
|-------------------|--------------------------------------------------|
| ตำแหน่ง           | นักวิชาการสถิติปฏิบัติการ                        |
| วัน เดือน ปีเกิด  | วันที่ 12 เดือน กรกฎาคม พ.ศ. 2534                |
| การศึกษา          | คหกรรมศาสตรมหาบัณฑิต (คหกรรมศาสตร์)              |
|                   | มหาวิทยาลัยเทคโนโลยีราชมงคลพระนคร                |
|                   | วิทยาศาสตรบัณฑิต (สถิติประยุกต์)                 |
|                   | มหาวิทยาลัยเทคโนโลยีพระจอมเกล้าพระนครเหนือ       |
| สถานที่ปฏิบัติงาน | ฝ่ายส่งเสริมการวิจัย ตึกเวชศาสตร์ฟื้นฟู ชั้น 5   |
|                   | คณะแพทยศาสตร์วชิรพยาบาล มหาวิทยาลัยนวมินทราธิราช |
|                   |                                                  |